GOVERNO DO ESTADO DE SANTA CATARINA Controladoria-Geral do Estado Auditoria Geral do Estado

# MANUAL MÓDULO DE TRANSFERÊNCIAS CONCEDENTE

Associar Nota Descentralização, Préempenhar, Gerar, Empenhar, Publicar, Liquidar e Pagar a Transferência.

atualizado em 10-06-21

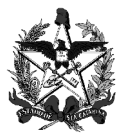

## SUMÁRIO

| 1.  | Associar a Nota de Descentralização de Crédito à Proposta     | 4  |
|-----|---------------------------------------------------------------|----|
| 2.  | Pré-empenhar o valor da Proposta                              | 10 |
| 3.  | Gerar a Transferência                                         | 17 |
| 4.  | Cancelar a Transferência e liberar o orçamento do pré-empenho | 27 |
| 5.  | Empenhar o valor da Transferência                             | 27 |
| 6.  | Cancelar a Transferência e liberar o orçamento do empenho     |    |
| 7.  | Assinatura do Instrumento e impressão de documentos           |    |
| 8.  | Informar os dados da publicação (D.O.E)                       |    |
| 9.  | Abertura da conta corrente no Banco                           | 41 |
| 9.1 | Habilitação da conta corrente no SIGEF                        | 43 |
| 10  | Liquidar Parcelas da Transferência                            | 44 |
| 11. | Pagar Parcela da Transferência                                | 46 |
| 12. | Repassar o recurso ao beneficiário                            | 49 |
|     |                                                               |    |

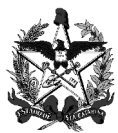

Este Manual tem por objetivo orientar os concedentes sobre como associar uma Nota de Descentralização de Créditos, pré-empenhar, gerar, empenhar, publicar, liquidar e pagar uma Transferência no Módulo de Transferências do SIGEF.

Observa-se que:

- Nas notas de rodapé estão descritas as regras de negócio aplicadas ao sistema.
- Todos os campos com asterisco \* são de preenchimento obrigatório.
- Todos os campos descritivos podem ter informações coladas, ou seja, pode ser utilizada a opção "Ctrl c" para copiar determinado texto e "Ctrl v" para incluir no campo descritivo do sistema.

Após a aprovação da Proposta de Trabalho há um trâmite a ser realizado no sistema para gerar a Transferência. Segue abaixo fluxograma desde a aprovação da proposta até o pagamento.

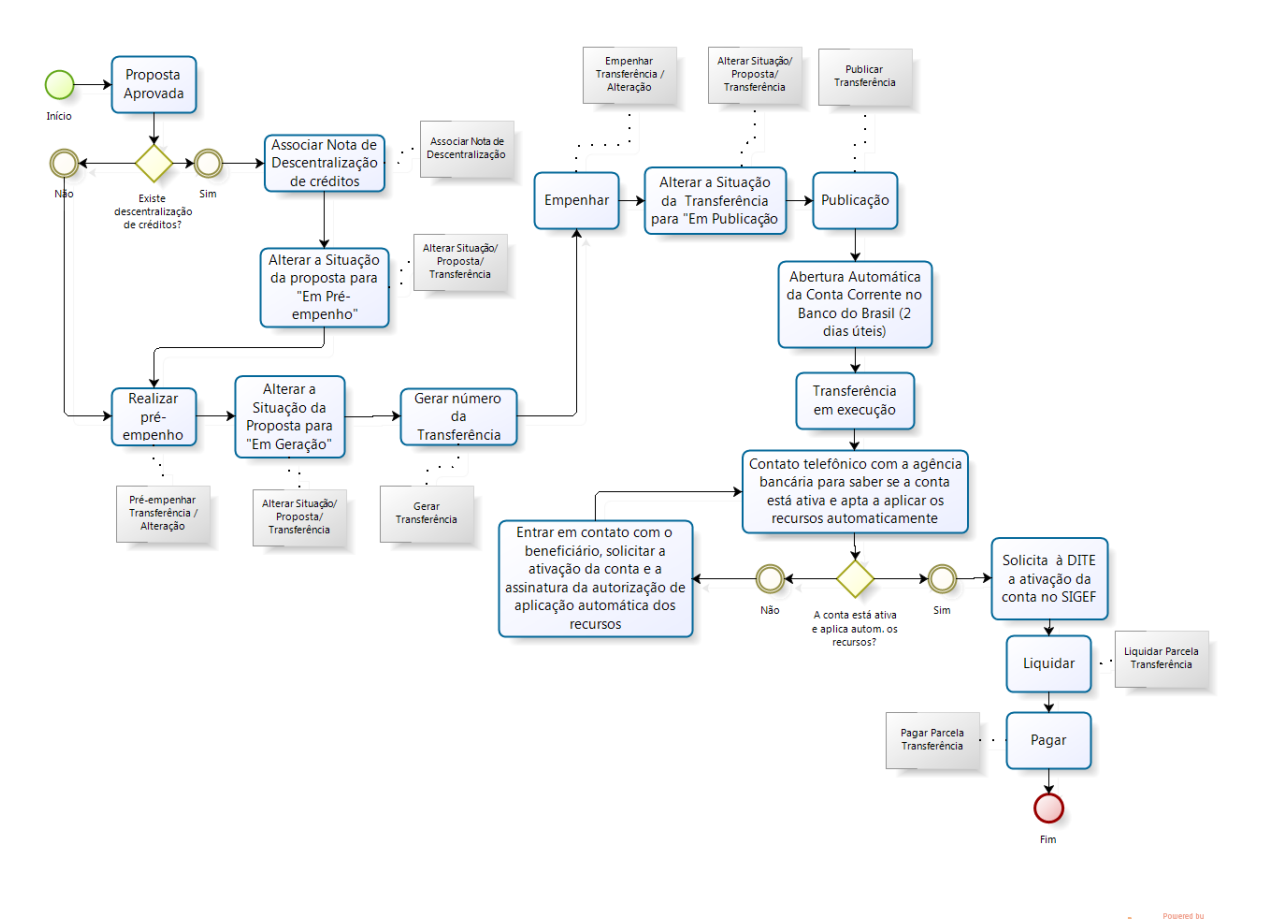

bizagi

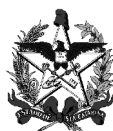

- Tratando-se de Propostas vinculadas à Programas Transferência financiados com recursos descentralizados, finalizada a última etapa de aprovação, o sistema colocará a Proposta automaticamente na situação "Em Descentralização". Nesse caso, deverão ser realizados todos os itens da tabela abaixo.
- Tratando-se de Propostas vinculadas à Programas Transferência financiados com recursos próprios, finalizada a última etapa de aprovação, o sistema colocará a Proposta automaticamente na situação "Em Pré-empenho". Nesse caso deve-se seguir o fluxo a partir do item 2.

| Sequência    | Ações a serem executadas - Funcionalidades                                                                                                    |
|--------------|----------------------------------------------------------------------------------------------------|
| 1            | Associar a Nota de Descentralização de Crédito à Proposta - Funcionalidade<br>Associar Nota Descentralização Proposta/Transferência/Alteração                                                          |
| 1.1          | Alterar a situação da <b>Proposta</b> para "Em Pré-empenho - Funcionalidade<br>Alterar Situação Proposta/Transferência/Alteração                                                                       |
| 2            | Pré-empenhar o valor da Proposta - Funcionalidade Pré-empenhar<br>Transferência/Alteração                                                                                                    |
| 2.1          | Alterar a situação da <b>Proposta</b> para "Em Geração" - Funcionalidade Alterar<br>Situação Proposta/Transferência/Alteração                                                                          |
| Até esse moi | nento é possível voltar no fluxo até a etapa Parecer do Secretário (ver pág. 16)                                                                                                    |
| 3            | Gerar a Transferência - Funcionalidade Gerar Transferência                                                                                                    |
| 4            | Cancelar a Transferência e liberar o orçamento do pré-empenho                                                                                                    |
| 5            | Empenhar o valor da Transferência - Funcionalidade Empenhar<br>Transferência/Alteração                                                                                                    |
| 6            | Cancelar a Transferência e liberar o orçamento do empenho                                                                                                    |
| 7            | Assinatura do instrumento e impressão de documentos - não é uma etapa<br>realizada dentro do sistema                                                                                                   |
| 7.3          | Alterar a situação da <b>Transferência</b> para "Em Publicação" - Funcionalidade<br>Alterar Situação Proposta/Transferência/Alteração                                                                  |
| 8            | Publicar a Transferência informando os dados do Diário Oficial -<br>Funcionalidade Publicar Transferência                                                                                              |
| 9            | Abertura da conta corrente no Banco » Transferência em execução.<br>Concedente deve verificar junto à Agência Bancária se a conta corrente está<br>ativa e apta a aplicar os recursos automaticamente. |
| 10           | Liquidar Parcelas da Transferência - Funcionalidade Liquidar Parcela<br>Transferência                                                                                                    |

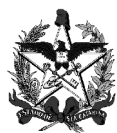

| 11 | Pagar Parcelas da Transferência - Funcionalidade Pagar Parcela Transferência                                                        |
|----|----------------------------------------------------------------------------------------------------|
| 12 | Repassar o recurso ao beneficiário - Funcionalidades Manter Ordem Bancária<br>e Assinar Ordem Bancária (Módulo Execução Financeira) |

#### 1. Associar a Nota de Descentralização de Crédito à Proposta

Acessar a Funcionalidade Associar Nota Descentralização Proposta/Transferência/Alteração.

Essa funcionalidade é utilizada pelo <u>órgão descentralizador do recurso</u> e destina-se a associar a Nota de Descentralização de Crédito (realizada no Módulo de Execução Orçamentária) à Proposta de Trabalho.

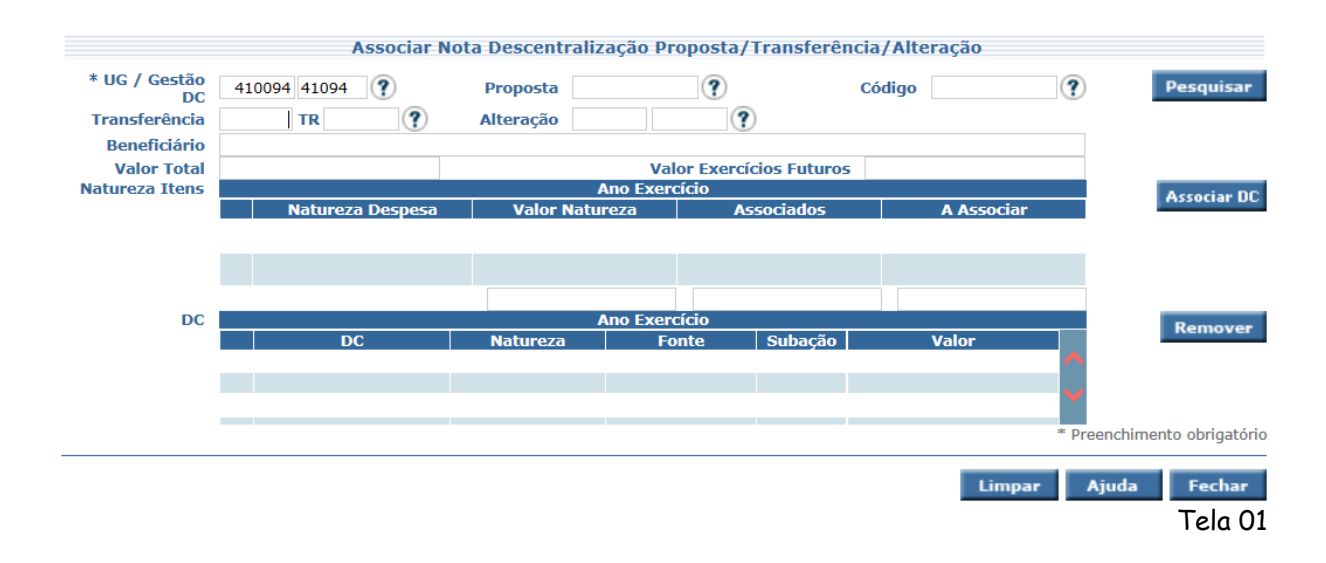

Incluir o número da **UG/Gestão descentralizadora** e clicar no botão interrogação ③ do campo Proposta. O sistema apresentará a tela abaixo:

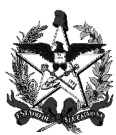

|        | Pesquisar Proposta | Transferência |               |
|--------|--------------------|---------------|---------------|
|        | Proposta           | Confi         | rmar          |
| Código | Nome CNPJ CPF      |               |               |
| Código | Nome               | Objeto        |               |
|        |                    |               |               |
|        |                    |               |               |
|        |                    |               |               |
|        |                    |               |               |
|        |                    |               |               |
|        |                    |               |               |
|        |                    |               |               |
|        |                    |               |               |
|        |                    | Fec           | har<br>T I oo |

Tela 02

Clicar no botão <sup>Confirmar</sup>. O sistema apresentará todas as Propostas vinculadas à UG/Gestão descentralizadora, conforme tela a seguir:

| Pesquisar Proposta Transferência |                           |                 |              |  |  |  |  |
|----------------------------------|---------------------------|-----------------|--------------|--|--|--|--|
|                                  | Proposta                  | Conf            | irmar        |  |  |  |  |
| Código N                         | lome CNPJ CPF             |                 |              |  |  |  |  |
| Código                           | Nome                      | Objeto          |              |  |  |  |  |
| 0000018551                       | MUNICIPIO DE PASSOS MAIA  | AQUISIÇÃ        | TG           |  |  |  |  |
| 0000018553                       | MUNICIPIO DE BELMONTE     | Aquisição d     | TG           |  |  |  |  |
| 0000018556                       | MUNICIPIO DE ITAPOA       | Aquisição d     | VT           |  |  |  |  |
| 0000018567                       | MUNICIPIO DE ITA          | Readequar       | VS           |  |  |  |  |
| 0000018572                       | MUNICIPIO DE SAO MIGUEL   | Pavimentaç      | VS           |  |  |  |  |
| 0000018577                       | MUNICIPIO DE JARDINOPOLIS | Aquisição d     | VR           |  |  |  |  |
| 0000018597                       | MUNICIPIO DE LAGES        | PAVIMENT        | TG           |  |  |  |  |
| 0000018639                       | MUNICIPIO DE IBIAM        |                 | DC           |  |  |  |  |
|                                  |                           |                 |              |  |  |  |  |
|                                  |                           |                 |              |  |  |  |  |
|                                  |                           |                 |              |  |  |  |  |
|                                  |                           |                 |              |  |  |  |  |
|                                  | 270/                      | 270 🕨 🚺 Ir para |              |  |  |  |  |
|                                  |                           | Fee             | cha <b>r</b> |  |  |  |  |
|                                  |                           |                 |              |  |  |  |  |

Posicionar o mouse nas siglas da última coluna para verificar a situação da Proposta em questão. Só poderá ser associada nota de descentralização de crédito à proposta que estiver na situação "Em Descentralização", como é o caso da proposta número 18639 do exemplo acima.

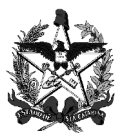

Clicar no número da Proposta (código vermelho). O sistema incluirá essa informação no campo Proposta. Após, clicar no botão **Pesquisar** e o sistema apresentará a tela a seguir:

|                     | Associar No                  | ta Descentralização Pr | oposta/Transferênc    | cia/Alteração |                           |
|---------------------|------------------------------|------------------------|-----------------------|---------------|---------------------------|
| * UG / Gestão<br>DC | 410094 41094 ?               | Proposta 00000186      | 39 🥐                  | Código        | Pesquisar                 |
| Transferência       | TR ?                         | Alteração              | ?                     |               |                           |
| Beneficiário        | 01.612.745/0001-74 MUNICIPIO | DE IBIAM               |                       |               |                           |
| Valor Total         | 382.500,00                   | Val                    | or Exercícios Futuros |               |                           |
| Natureza Itens      |                              | Ano Exercíci           | o 2017                |               | Associar DC               |
|                     | Natureza Despesa             | Valor Natureza         | Associados            | A Associar    |                           |
|                     | Despesas de Capital          | 382.500,00             | 0,                    | 00 382.500,0  | 0                         |
|                     |                              |                        |                       |               |                           |
|                     |                              | 382.500,00             | 0,                    | 00 382.500,0  | 0                         |
| DC                  |                              | Ano Exercíci           | o 2017                |               | Remover                   |
|                     | DC                           | Natureza Fo            | nte Subação           | Valor         |                           |
|                     |                              |                        |                       |               |                           |
|                     |                              |                        |                       |               | 1                         |
|                     |                              |                        |                       |               |                           |
|                     |                              |                        |                       | *             | Preenchimento obrigatório |
|                     |                              |                        |                       |               |                           |
|                     |                              |                        |                       | Limpar        | Ajuda Fechar              |
|                     |                              |                        |                       |               | Tela 04                   |

Selecionar o item de despesa ao qual se pretende associar a DC, no exemplo em questão "Despesas de Capital" e clicar no botão Associar DC O sistema apresentará a tela a seguir:

|              |              | As         | sociar N | lota Desc | entralização C | rédito         |            |           |         |
|--------------|--------------|------------|----------|-----------|----------------|----------------|------------|-----------|---------|
| UG/Gestão    | Número       | Referência | UO       | Subação   | Fonte          | Natureza       | Saldo      |           | Valor   |
| 410094/41094 | 2017DC000565 | 12/04/2017 | 41094    | 011130    | 0.1.61000000   | 44.40.42.00    | 382.500,00 |           |         |
|              |              |            |          |           |                |                |            |           |         |
|              |              |            |          |           |                |                |            |           |         |
|              |              |            |          |           |                |                |            |           |         |
|              |              |            |          |           |                |                |            |           |         |
|              |              |            |          |           |                |                |            |           |         |
|              |              |            |          |           |                |                |            |           |         |
|              |              |            |          |           | Valor          | Despesa a Asso | inde       | 382.500,0 | 00      |
|              |              |            |          |           |                | Saldo a Asso   | ociar      |           |         |
|              |              |            |          |           |                | Confirmar      | Limpar     | Voltar    | Fechar  |
|              |              |            |          |           |                |                |            |           | Tela 05 |

Será apresentada a DC para ser associada.

Se o sistema apresentar a tela em branco, significa que o órgão descentralizador não realizou a nota de descentralização para ser associada à Proposta de Trabalho informada.

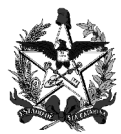

|   |              |              | As         | sociar N | lota Desc | entralização C | rédito                        |            |        |            |
|---|--------------|--------------|------------|----------|-----------|----------------|-------------------------------|------------|--------|------------|
| ✓ | UG/Gestão    | Número       | Referência | UO       | Subação   | Fonte          | Natureza                      | Saldo      |        | Valor      |
| ✓ | 410094/41094 | 2017DC000565 | 12/04/2017 | 41094    | 011130    | 0.1.61000000   | 44.40.42.00                   | 382.500,00 |        | 382.500,00 |
|   |              |              |            |          |           |                |                               |            |        |            |
|   |              |              |            |          |           |                |                               |            |        |            |
|   |              |              |            |          |           |                |                               |            |        |            |
| - |              |              |            |          |           |                |                               |            |        |            |
|   |              |              |            |          |           |                |                               |            |        |            |
|   |              |              |            |          |           |                |                               |            |        |            |
|   |              |              |            |          |           | Valor          | Despesa a Asso<br>Valor Assoc | iado       | 382.50 | 00,00      |
|   |              |              |            |          |           |                | Saldo a Asso                  | ociar      |        | I          |
|   |              |              |            |          |           |                | Confirmar                     | Limpar     | Volta  | r Fechar   |
|   |              |              |            |          |           |                |                               |            |        | Tela 06    |

Selecionar a DC a ser associada à Proposta de Trabalho e incluir o valor a ser associado. Após, clicar no botão 🔜. O sistema apresentará o "Valor Associado" e o "Saldo a Associar", conforme demonstrado na tela a seguir:

|              |              |              | As         | sociar N | lota Desc | entralização C | rédito                      |               |          |            |
|--------------|--------------|--------------|------------|----------|-----------|----------------|-----------------------------|---------------|----------|------------|
| ✓            | UG/Gestão    | Número       | Referência | UO       | Subação   | Fonte          | Natureza                    | Saldo         |          | Valor      |
| $\checkmark$ | 410094/41094 | 2017DC000565 | 12/04/2017 | 41094    | 011130    | 0.1.61000000   | 44.40.42.00                 | 382.500,00    |          | 382.500,00 |
|              |              |              |            |          |           |                |                             |               |          |            |
|              |              |              |            |          |           |                |                             |               |          |            |
| _            |              |              |            |          |           |                |                             |               |          |            |
|              |              |              |            |          |           |                |                             |               |          |            |
|              |              |              |            |          |           |                |                             |               |          |            |
|              |              |              |            |          |           |                |                             |               |          |            |
|              |              |              |            |          |           | Valor          | Despesa a Asso              | ociar         | 382.500, | 00         |
|              |              |              |            |          |           |                | Valor Assoc<br>Saldo a Asso | iado<br>ociar | 382.500, | 00         |
|              |              |              |            |          |           |                |                             |               | 0,       |            |
|              |              |              |            |          |           |                | Confirmar                   | Limpar        | Voltar   | Fechar     |
|              |              |              |            |          |           |                |                             |               |          | Tela 07    |

Clicar no botão <sup>Confirmar</sup> e o sistema apresentará a mensagem "Operação realizada com sucesso".

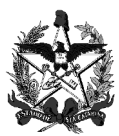

#### ESTADO DE SANTA CATARINA SECRETARIA DE ESTADO DA FAZENDA DIRETORIA DE AUDITORIA GERAL - DIAG GERÊNCIA DE AUDITORIA DE RECURSOS ANTECIPADOS - GERAN

|                     |           |                    | Associar No                   | ta Descent            | tralizaç  | ão Crédito  |        |            |          |                        |
|---------------------|-----------|--------------------|-------------------------------|-----------------------|-----------|-------------|--------|------------|----------|------------------------|
| * UG / Gestão<br>DC | 410094    | 41094              | Proposta                      | 000001863             | 9 🥐       |             | Código |            | ?        | Pesquisar              |
| Transferência       | 2017      | TR ?               | Alteração                     |                       | ?         |             |        |            |          |                        |
| Beneficiário        | 01.612.74 | 5/0001-74 MUNICIP  | O DE IBIAM                    |                       |           |             |        |            |          |                        |
| Valor Total         |           | 382.500,00         |                               | Valo                  | r Exercío | ios Futuros |        |            |          |                        |
| Natureza Itens      |           |                    | Ar                            | o Exercício           | 2017      |             |        |            |          | Associar DC            |
|                     | N         | Natureza Despesa   | Valor Nat                     | ureza                 | As        | sociados    |        | A Associar |          | rissocial Be           |
|                     | Desp      | esas de Capital    | 3                             | 82.500,00             |           | 382.500     | ,00    |            | 0,00     |                        |
|                     |           |                    |                               |                       |           |             |        |            |          |                        |
|                     |           |                    | 3                             | 382.500,00            |           | 382.500     | ),00   |            | 0,00     |                        |
| DC                  |           |                    | Ar                            | o Exercício           | 2017      |             |        |            |          | Remover                |
|                     |           | DC                 | Natureza                      | Fon                   | te        | Subação     |        | Valor      |          | inclusion ch           |
|                     | 2         | 017DC000565        | 44.40.42.00                   | 0.1.61.0              | 00000     | 011130      |        | 382.500,   | 00 🔿     |                        |
|                     |           |                    |                               |                       |           |             |        |            | <b>V</b> |                        |
|                     |           |                    |                               |                       |           |             |        |            |          |                        |
|                     |           |                    |                               |                       |           |             |        |            | * Pree   | nchimento obrigatório  |
|                     | Oper      | ação realizada com | sucesso. O código<br>2017NL00 | o do(a) Nota<br>0494. | de Lanç   | amento gera | ado é  | Limpar     | Aj       | uda Fecha <del>r</del> |
|                     |           |                    |                               |                       |           |             |        |            |          | Tela 08                |

#### 1.1 Alterar a situação da Proposta para "Em Pré-empenho

Essa etapa só deve ser realizada tratando-se de Propostas vinculadas à Programas Transferência financiados com recursos descentralizados.

No caso de Propostas vinculadas à Programas Transferência financiados com recursos próprios, finalizada a última etapa de aprovação, o sistema colocará automaticamente a Proposta na situação "Em Pré-empenho.

Acessar a Funcionalidade Alterar Situação Proposta/Transferência/Alteração.

|                                |                       | Alterar Situação Proposta/Tra | nsferência/Alteração |                           |
|--------------------------------|-----------------------|-------------------------------|----------------------|---------------------------|
| * UG/Gestão 4<br>Transferência | 10044 00001 ?<br>TR ? | Proposta ?                    | Código               | ? Pesquisar               |
| Proposta/Transferên            | ncia Transferência    | Alteração Beneficiário        | Situação Atual       | Data Situação Atual       |
| * Nova Situação<br>Observações |                       | V                             |                      | * Preenchimento obrigatór |
|                                |                       |                               | Confirmar            | Limpar Ajuda Fechar       |
|                                |                       |                               |                      | Tela 0                    |

Incluir o código da UG/Gestão concedente e informar o código da proposta. Caso não saiba clicar no botão pesquisar ③ do campo Proposta. O sistema apresentará a tela a seguir:

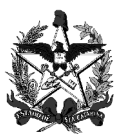

|        | Pesquisar Propos | sta Transferência |           |
|--------|------------------|-------------------|-----------|
|        | Proposta         |                   | Confirmar |
| Código | Nome CNPJ CPF    | h                 |           |
| Código | Nome             | Objeto            |           |
|        |                  |                   |           |
|        |                  |                   |           |
|        |                  |                   |           |
|        |                  |                   |           |
|        |                  |                   |           |
|        |                  |                   |           |
|        |                  |                   |           |
|        |                  |                   |           |
|        |                  |                   |           |
|        |                  |                   |           |
|        |                  |                   | Fechar    |
|        |                  |                   | Te        |

Clicar no botão <sup>Confirmar</sup> e o sistema apresentará todas as Propostas vinculadas à UG/Gestão concedente.

|            | Pesquisar Proposta Transferência |        |            |          |  |  |  |  |
|------------|----------------------------------|--------|------------|----------|--|--|--|--|
|            | Proposta                         |        | Co         | onfirmar |  |  |  |  |
| Código N   | ome CNPJ CPF                     |        |            |          |  |  |  |  |
| Código     | Nome                             |        | Objeto     |          |  |  |  |  |
| 0000018258 | MUNICIPIO DE VARGEM              |        | construção | . VS     |  |  |  |  |
| 0000018639 | MUNICIPIO DE IBIAM               |        |            | DC       |  |  |  |  |
|            |                                  |        |            |          |  |  |  |  |
|            |                                  |        |            |          |  |  |  |  |
|            |                                  |        |            |          |  |  |  |  |
|            |                                  |        |            |          |  |  |  |  |
|            |                                  |        |            |          |  |  |  |  |
|            |                                  |        |            |          |  |  |  |  |
|            |                                  |        |            |          |  |  |  |  |
|            |                                  |        |            |          |  |  |  |  |
|            |                                  |        |            |          |  |  |  |  |
|            |                                  |        |            |          |  |  |  |  |
|            |                                  |        |            |          |  |  |  |  |
|            |                                  | K X 7/ | lr pai     | ra       |  |  |  |  |
|            |                                  |        |            | Fechar   |  |  |  |  |

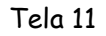

Posicionar o mouse nas siglas da última coluna para verificar a situação de cada Proposta. Somente Propostas que estejam na situação "Em Descentralização", poderão ter a situação alterada para "Pré-Empenho", como é o caso da Proposta número 18639.

Clicar no número da Proposta (código vermelho). O sistema incluirá essa informação no campo Proposta. Após, clicar no botão **Pesquisar** e o sistema apresentará a tela a seguir:

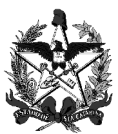

#### ESTADO DE SANTA CATARINA SECRETARIA DE ESTADO DA FAZENDA DIRETORIA DE AUDITORIA GERAL - DIAG GERÊNCIA DE AUDITORIA DE RECURSOS ANTECIPADOS - GERAN

|               | A                                                           | terar Situação Proposta | /Transferência/Alter | ação            |                             |
|---------------|-------------------------------------------------------------|-------------------------|----------------------|-----------------|-----------------------------|
| * UG/Gestão   | 410044 00001 (?)                                            | Proposta 0000018639     | Cód                  | igo             | Pesquisar                   |
| Transferencia |                                                             | Alteração               | /                    |                 |                             |
| Código        | Transferência                                               | Beneficiário            | Situação Atual       | Dai             | ta Situação Atual           |
| 0000018639    |                                                             | 01.612.745/0001-74      | Em Descentralização  | 0 12/           | /04/2017 12:53:37           |
| Observações   | Em Autorização<br>Em Pré-Empenho<br>Em Análise - Secretário |                         |                      | Ç               | * Preenchimento obrigatório |
|               |                                                             |                         | ¢                    | Confirmar Limpa | r Ajuda Fechar<br>Tela 12   |

Selecionar no campo "Nova Situação" a opção "Em Pré-empenho" e clicar no botão <sup>Confirmar</sup>. O sistema retornará a informação "Operação realizada com sucesso".

|                                |             | A            | Alterar Situação Propos         | ta/Transferê | ncia/Alteração |            |                    |
|--------------------------------|-------------|--------------|---------------------------------|--------------|----------------|------------|--------------------|
| * UG/Gestão 4<br>Transferência | 10044<br>TR | 00001 ?      | Proposta 000001863<br>Alteração | 19 <b>?</b>  | Código         | ?          | Pesquisa           |
| Código                         | T           | ransferência | Beneficiário                    | Situação     | Atual          | Data Situa | ção Atual          |
| 0000018639                     |             |              | 01.612.745/0001-74              | Em Pré-E     | Empenho        | 12/04/203  | 7 02:18:41         |
| * Nova Situação<br>Observações |             |              | V                               |              |                | * Pre      | enchimento obrigat |
|                                |             | Operação re  | ealizada com sucesso.           |              | Confirmar      | Limpar     | Ajuda Fecha        |
|                                |             |              |                                 |              |                |            | Tela               |

A partir desse momento a Proposta oriunda de recursos descentralizados está pronta para ser pré-empenhada.

## 2. Pré-empenhar o valor da Proposta

Acessar a Funcionalidade Pré-empenhar Proposta/Transferência/Alteração.

|                                |              | Pre | -Empennar P           | roposta/Transi | erencia/Alteraça | 10             |                             |
|--------------------------------|--------------|-----|-----------------------|----------------|------------------|----------------|-----------------------------|
| * UG / Gestão<br>Transferência | 410044 00001 | ?   | Proposta<br>Alteração | ?              | Código           | ?              | Pesquisar                   |
| Beneficiário                   |              |     |                       |                |                  |                |                             |
| Valor Total                    |              |     | A m                   | Valor Exerc    | icios Futuros    |                |                             |
| ongeni                         | Natureza     | D   | All C                 | Value          | pré-Empenhado    | À Pré-Empenhar | Associar PE                 |
|                                | Hatardza     |     | 0                     |                |                  |                | <u>^</u>                    |
|                                |              |     |                       |                |                  |                |                             |
|                                |              |     |                       |                |                  |                | $\checkmark$                |
|                                |              |     |                       |                |                  |                |                             |
| Pré-Empenho                    |              |     | And                   | Exercício 2017 |                  |                |                             |
| Fre Empenno                    | Pré-Empenho  | DC  | Natu                  | reza Fonte     | Subaçã           | o Valor        | Remover                     |
|                                |              |     |                       |                |                  |                | A Reforçar PE               |
|                                |              |     |                       |                |                  |                |                             |
|                                |              |     |                       |                |                  |                | ×                           |
|                                |              |     |                       |                |                  |                | * Preenchimento obrigatório |
|                                |              |     |                       |                |                  |                | Treenenimento obrigatorio   |
|                                |              |     |                       |                |                  | Limpar         | Ajuda Fechar                |

Tela 14

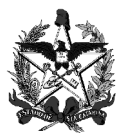

Incluir o código da UG/Gestão concedente e o número da Proposta. Caso não saiba clicar no botão pesquisar <sup>(?)</sup> ao lado do campo. O sistema apresentará a tela a seguir:

|        | Pesquisar Proposta Trai | sferência |
|--------|-------------------------|-----------|
|        | Proposta                | Confirmar |
| Código | Nome CNPJ CPF           |           |
| Código | Nome                    | Objeto    |
|        |                         |           |
|        |                         |           |
|        |                         |           |
|        |                         |           |
|        |                         |           |
|        |                         |           |
|        |                         |           |
|        |                         |           |
|        |                         |           |
|        |                         |           |
|        |                         |           |
|        |                         | Fechar    |
|        |                         | Tela 15   |

Clicar no botão <sup>Confirmar</sup>. O sistema apresentará todas as Propostas vinculadas à UG/Gestão concedente, conforme tela a seguir:

| Pesquisar Proposta Transferência |                     |            |           |  |  |  |  |
|----------------------------------|---------------------|------------|-----------|--|--|--|--|
|                                  | Proposta            | ]          | Confirmar |  |  |  |  |
| Código N                         | lome CNPJ CPF       |            |           |  |  |  |  |
| Código                           | Nome                | Objeto     |           |  |  |  |  |
| 0000018258                       | MUNICIPIO DE VARGEM | construção | VS        |  |  |  |  |
| 0000018639                       | MUNICIPIO DE IBIAM  |            | PE        |  |  |  |  |
|                                  |                     |            |           |  |  |  |  |
|                                  |                     |            |           |  |  |  |  |
|                                  |                     |            |           |  |  |  |  |
|                                  |                     |            |           |  |  |  |  |
|                                  |                     |            |           |  |  |  |  |
|                                  |                     |            |           |  |  |  |  |
|                                  |                     |            |           |  |  |  |  |
|                                  |                     |            |           |  |  |  |  |
|                                  |                     |            |           |  |  |  |  |
|                                  |                     |            |           |  |  |  |  |
|                                  |                     |            | r para    |  |  |  |  |
|                                  |                     |            | Fechar    |  |  |  |  |

Posicionar o mouse nas siglas da última coluna para verificar a situação de cada Proposta. Só poderão ser Pré-Empenhadas propostas que estiverem na situação "Em Pré-empenho", como é o caso da Proposta número 18639 do exemplo acima.

Clicar no número da Proposta (código vermelho). O sistema incluirá essa informação no campo Proposta, e trará outros campos preenchidos, conforme tela a seguir:

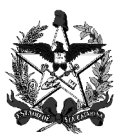

#### ESTADO DE SANTA CATARINA SECRETARIA DE ESTADO DA FAZENDA DIRETORIA DE AUDITORIA GERAL - DIAG GERÊNCIA DE AUDITORIA DE RECURSOS ANTECIPADOS - GERAN

|               |                    |       | Pré-Empenhar Pr | oposta/Transfer | rência/Alteração | )              |                            |
|---------------|--------------------|-------|-----------------|-----------------|------------------|----------------|----------------------------|
| * UG / Gestão | 410044 00001       | ?     | Proposta 00     | 000018639 🕐     | Código           | ?              | Pesquisar                  |
| Transferência | TR                 | ?     | Alteração       | ?               |                  |                |                            |
| Beneficiário  | 01.612.745/0001-74 | MUNIC | IPIO DE IBIAM   |                 |                  |                |                            |
| Valor Total   | 382.50             | 0,00  |                 | Valor Exercíci  | ios Futuros      |                |                            |
| Origem        |                    |       | Ano             | Exercício 2017  |                  |                | Associar PE                |
|               | Natureza           |       | DC              | Valor           | Pré-Empenhado    | À Pré-Empenhar |                            |
|               | Despesas de (      | Ca    | 2017DC000565    | 382.500,00      |                  | 382.500,00     | $\sim$                     |
|               |                    |       |                 |                 |                  |                |                            |
|               |                    |       |                 |                 |                  |                |                            |
|               |                    |       |                 | 382.500,00      | 0,00             | 382.500,00     |                            |
| Pré-Empenho   |                    |       | Ano             | Exercício 2017  |                  |                | Remover                    |
|               | Pré-Empenho        | DC    | Natur           | eza Fonte       | Subação          | Valor          |                            |
|               |                    |       |                 |                 |                  |                | A Reforçar PE              |
|               |                    |       |                 |                 |                  |                | ¥                          |
|               |                    |       |                 |                 |                  |                |                            |
|               |                    |       |                 |                 |                  |                | * Preenchimento obrigatóri |
|               |                    |       |                 |                 |                  | Limpar         | Ajuda Fechar               |
|               |                    |       |                 |                 |                  |                | <br>Tala 17                |
|               |                    |       |                 |                 |                  |                | i ela 17                   |

Selecionar a linha de despesas que deseja pré-empenhar e clicar no botão Associar PE . O sistema apresentará a tela a seguir:

|                        |                           | Pré-Empenho Transferência         |              |                             |
|------------------------|---------------------------|-----------------------------------|--------------|-----------------------------|
| * Data Referência      | ?                         | * Valor                           | 382.500,00   |                             |
| Unidade Gestora        | 410044 Agência de Desenvo | lvimento Regional de Campos Novos |              |                             |
| Gestão                 | 00001 Gestão Geral        |                                   |              |                             |
| * Evento               | (?)                       | Descentralização Crédito          | 2017DC000565 |                             |
| * Unidade Orçamentária | 41094 🥐                   |                                   |              |                             |
| * Subação              | 011130 🥐                  |                                   |              |                             |
| * Fonte Recurso        | 0 1.61.000000 ?           |                                   |              |                             |
| * Natureza Despesa     | 44.40.42.00 ?             |                                   |              |                             |
| Processo               |                           | ? 🥥 🛛 Data Prev                   | isão         | ?                           |
| * Observação           |                           |                                   | ¢            | -                           |
|                        |                           |                                   |              | * Preenchimento obrigatório |
|                        |                           |                                   | Confi        | rmar Voltar Fechar          |
|                        |                           |                                   |              | Tela 18                     |

- ✓ Data Referência: incluir a data atual;
- Valor: valor da Proposta a ser pré-empenhado;
- Evento: selecionar o evento contábil para o pré-empenho. Clicar no botão pesquisar ? e o sistema apresentará a tela a seguir:

|        | P           | esquisar Eve | ento |           |
|--------|-------------|--------------|------|-----------|
|        | Evento      |              |      | Confirmar |
| Códig  | o Nome      |              |      |           |
| Código | Nome Evento |              |      |           |
|        |             |              |      |           |
|        |             |              |      |           |
|        |             |              |      |           |
|        |             |              |      |           |
|        |             |              |      |           |
|        |             |              |      |           |
|        |             |              |      |           |
|        |             |              |      |           |
|        |             |              |      |           |
|        |             |              |      |           |
|        |             |              |      |           |
|        |             |              |      |           |
|        |             |              |      |           |
|        |             |              |      | Fechar    |
|        |             |              |      | Te        |

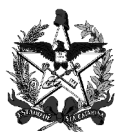

Clicar no botão <sup>Confirmar</sup>. O sistema apresentará os eventos contábeis disponíveis, são eles:

|        | Pesquisar Evento                   |           |
|--------|------------------------------------|-----------|
| E      | Nome                               | Confirmar |
| Código | Nome Evento                        |           |
| 400001 | Emissão de Pré-Empenho da Despesa  |           |
| 400002 | Anulação de Pré-Empenho da Despesa |           |
| 400022 | Reforço de Pré-Empenho da Despesa  |           |
|        |                                    |           |
|        |                                    |           |
|        |                                    |           |
|        |                                    |           |
|        |                                    |           |
|        |                                    |           |
|        |                                    |           |
|        |                                    |           |
|        |                                    |           |
|        |                                    |           |
|        |                                    |           |
|        |                                    |           |
|        |                                    |           |
|        |                                    |           |
|        |                                    |           |
|        |                                    | Fechar    |
|        |                                    | Tala      |
|        |                                    | i eia a   |

Clicar no evento "40001 - Emissão de Pré-empenho da Despesa". O sistema retornará com o número do evento preenchido:

|                        |                               | Pré-Empenho Transferência      |              |                             |
|------------------------|-------------------------------|--------------------------------|--------------|-----------------------------|
| * Data Referência      | 12/04/2017                    | * Valor                        | 382.500,00   |                             |
| Unidade Gestora        | 410044 Agência de Desenvolvin | nento Regional de Campos Novos |              |                             |
| Gestão                 | 00001 Gestão Geral            |                                |              |                             |
| * Evento               | 400001 🕐                      | Descentralização Crédito       | 2017DC000565 |                             |
| * Unidade Orçamentária | 41094 ?                       |                                |              |                             |
| * Subação              | 011130 ?                      |                                |              |                             |
| * Fonte Recurso        | 0 1.61.000000 ?               |                                |              |                             |
| * Natureza Despesa     | 44.40.42.00 🕐                 |                                |              |                             |
| Processo               |                               | ? 🥥 🛛 Data Prev                | isão         | ?                           |
| * Observação           |                               |                                | ¢            | -                           |
|                        |                               |                                |              | * Preenchimento obrigatório |
|                        |                               |                                | Confi        | rmar Voltar Fechar          |
|                        |                               |                                |              | Tela 21                     |

Os campos Unidade Orçamentária, Subação, Fonte de Recurso e Natureza da Despesa deverão ser preenchidos quando os recursos forem próprios pois, tratando-se de recursos descentralizados, o sistema os preencherá automaticamente.

- Unidade Orçamentária: informar o número da Unidade Orçamentária ou clicar no botão pesquisar (?) para selecionar;
- Subação: informar a subação usada nesta Transferência ou clicar no botão pesquisar (?) para selecionar;
- Fonte de Recurso: inserir a fonte de recursos correspondente ou clicar no botão pesquisar (?) para selecionar;
- Natureza da Despesa: informar a natureza de despesa da Transferência ou clicar no botão pesquisar (?) para selecionar;

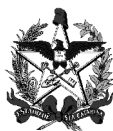

- Processo: clicar no botão ? e o sistema apresentará uma nova tela, que deverá ser preenchida com o número do processo relacionado. Após, clicar no botão e o sistema trará o número do processo e sua descrição. Verificar se o processo é o desejado e clicar no n° do processo (em vermelho), para confirmar sua inserção no campo.
- ✓ Data Previsão: data de previsão para o repasse dos recursos da Transferência; e
- ✓ Observação: descrever o motivo do pré-empenho e qualquer outra informação adicional relevante.

Após informar os campos clicar no botão <u>Confirmar</u> Os dados serão incluídos no sistema e será mostrada a tela a seguir, com a mensagem "Operação Realizada com Sucesso".

| Pré-Empenhar Proposta/Transferência/Alteração |                       |                     |                |              |                 |                |                             |  |
|-----------------------------------------------|-----------------------|---------------------|----------------|--------------|-----------------|----------------|-----------------------------|--|
| * UG / Gestão                                 | 410044 00001 (        | ? Propost           | a 00000186     | 39 ?         | Código          | ?              | Pesquisar                   |  |
| Transferência                                 | 2017 TR               | Alteração           | D              | (?)          |                 |                |                             |  |
| Beneficiário                                  | 01.612.745/0001-74    | MUNICIPIO DE IBIAN  | 1              |              |                 |                |                             |  |
| Valor Total                                   | 382.500               | ,00                 | Val            | or Exercício | s Futuros       |                |                             |  |
| Origem                                        |                       |                     | Ano Exercíc    | io 2017      |                 |                | Associar PE                 |  |
|                                               | Natureza              | DC                  |                | Valor F      | Pré-Empenhado   | À Pré-Empenhar |                             |  |
|                                               | Despesas de C         | a 2017DC00          | 00565 38       | 32.500,00    | 382.500,00      | 0,00           | $\sim$                      |  |
|                                               |                       |                     |                |              |                 |                | <u> </u>                    |  |
|                                               |                       |                     |                |              |                 |                |                             |  |
|                                               |                       |                     | 3              | 82.500,00    | 382.500,00      | 0,00           |                             |  |
| Pré-Empenho                                   |                       |                     | Ano Exercíc    | io 2017      |                 |                | Remover                     |  |
|                                               | Pré-Empenho           | DC                  | Natureza       | Fonte        | Subação         | Valor          |                             |  |
|                                               | 2017PE000057          | 2017DC000565        | 44.40.42.00    | 0.1.61.00    | 0000 011130     | 382.500,00     | A Reforçar PE               |  |
|                                               |                       |                     |                |              |                 |                |                             |  |
|                                               |                       |                     |                |              |                 |                |                             |  |
|                                               |                       |                     |                |              |                 | -              | * Preenchimento obrigatório |  |
| Ор                                            | peração realizada con | n sucesso. O código | do(a) Pré-Empe | nho gerado e | é 2017PE000057. | Limpar         | Ajuda Fechar<br>Tela 22     |  |

No grid Pré-Empenho pode ser visualizado o código de Pré-empenho gerado.

#### 2.1 Alterar a situação da Proposta para "Em Geração"

Acessar a Funcionalidade Alterar Situação Proposta/Transferência/Alteração.

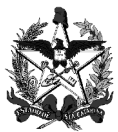

ESTADO DE SANTA CATARINA SECRETARIA DE ESTADO DA FAZENDA DIRETORIA DE AUDITORIA GERAL - DIAG GERÊNCIA DE AUDITORIA DE RECURSOS ANTECIPADOS - GERAN

| * UG/Gestão 41004<br>Transferência 2017 | 4 00001 ?<br>TR ? | Alterar Situação Proposta/T<br>Proposta ?<br>Alteração ? | ransferência/Alteração<br>Código | ?                   | Pesquisar                 |
|-----------------------------------------|-------------------|----------------------------------------------------------|----------------------------------|---------------------|---------------------------|
| Proposta/Transferência                  | Transferência     | Alteração Beneficiário                                   | Situação Atual                   | Data Situação Atual |                           |
| * Nova Situação<br>Observações          |                   | V                                                        |                                  |                     |                           |
|                                         |                   |                                                          |                                  |                     | Preenchimento obrigatorio |
|                                         |                   |                                                          | l                                | Confirmar Limpar    | Ajuda Fechar<br>Tela 23   |

Incluir o código da UG/Gestão concedente e clicar no botão pesquisar ③ do campo proposta. O sistema apresentará a tela a seguir:

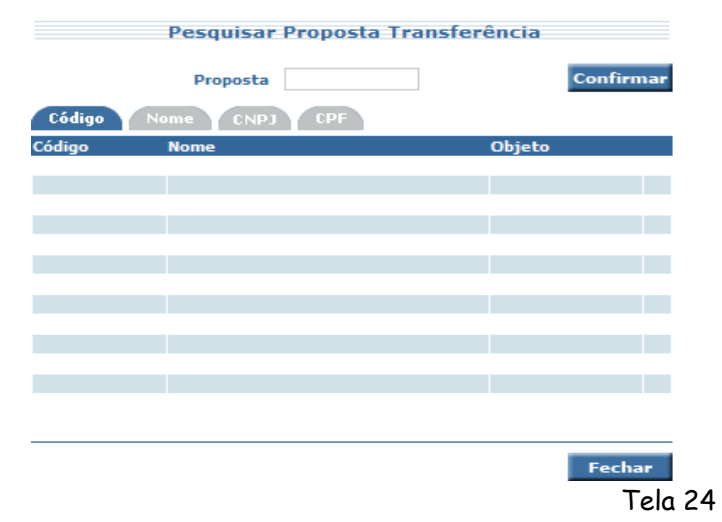

Clicar no botão <sup>Confirmar</sup>. O sistema apresentará todas as Propostas vinculadas à UG/Gestão concedente, conforme demonstrado na tela a seguir:

|            | Pesquisar Proposta Tr | ansferência |           |
|------------|-----------------------|-------------|-----------|
|            | Proposta 18639        | ]           | Confirmar |
| Código N   | lome CNPJ CPF         |             |           |
| Código     | Nome                  | Objeto      |           |
| 0000018639 | MUNICIPIO DE IBIAM    |             | PE        |
|            |                       |             |           |
|            |                       |             |           |
|            |                       |             |           |
|            |                       |             |           |
|            |                       |             |           |
|            |                       |             |           |
|            |                       |             |           |
|            |                       |             |           |
|            |                       |             |           |
|            |                       |             |           |
|            |                       |             |           |
|            |                       |             |           |
|            |                       |             |           |
|            |                       |             |           |
|            |                       |             |           |
|            |                       |             | Fechar    |
|            |                       |             | Tela 25   |
|            |                       |             |           |

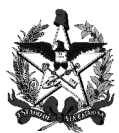

Posicionar o mouse nas siglas da última coluna para verificar a situação de cada proposta. Só poderá ser alterada para a situação "Em Geração" as Propostas que estiverem na situação "Em Pré-Empenho", como é o caso da Proposta número 18639 do exemplo acima.

Clicar no número da Proposta (código vermelho) e o sistema incluirá essa informação no campo Proposta. Após, clicar no botão <u>Pesquisar</u> e o sistema apresentará a tela a seguir:

|                                |                                                    |                                              | Alterar Situação Prop | osta/Transferência/Alt | eração           |                             |
|--------------------------------|----------------------------------------------------|----------------------------------------------|-----------------------|------------------------|------------------|-----------------------------|
| * UG/Gestão                    | 410044                                             | 00001 ?                                      | Proposta 0000018639   | ? Código               | ?                | Pesquisar                   |
| Transferência                  | 2017 TR                                            | ?                                            | Alteração 🕐           |                        |                  |                             |
| Código                         | Tr                                                 | ansferência                                  | Beneficiário          | Situação Atual         | Data Situação At | ual                         |
| 0000018639                     |                                                    |                                              | 01.612.745/0001-74    | Em Pré-Empenho         | 12/04/2017 02::  | 18:41                       |
| * Nova Situação<br>Observações | Em Descer<br>Em Autoriz<br>Em Geraçã<br>Em Análise | ntralização<br>cação<br>io<br>2 - Secretário |                       |                        | $\sim$           | * Preenchimento obrigatório |
|                                |                                                    |                                              |                       |                        | Confirmar Limpar | Ajuda Fechar<br>Tela 26     |

Selecionar no campo "Nova Situação" a opção "Em Geração" e clicar no botão <u>Confirmar</u>

|                                  |                             | Alterar Situação Prop              | osta/Transferência | /Alteração        |                             |
|----------------------------------|-----------------------------|------------------------------------|--------------------|-------------------|-----------------------------|
| * UG/Gestão 4<br>Transferência 2 | 110044 00001 ?<br>2017 TR ? | Proposta 0000018639<br>Alteração ? | ? Có               | digo              | Pesquisar                   |
| Código                           | Transferência               | Beneficiário                       | Situação Atual     | Data Situação Atu | al                          |
| 0000018639                       |                             | 01.612.745/0001-74                 | Em Geração         | 12/04/2017 02:4   | 8:35                        |
| * Nova Situação<br>Observações   |                             | V                                  |                    | 0                 | * Preenchimento obrigatório |
|                                  | Operaç                      | ão realizada com sucesso.          |                    | Confirmar Limpar  | Ajuda Fecha <del>r</del>    |
|                                  |                             |                                    |                    |                   | Tela 27                     |

O sistema retornará a informação "Operação realizada com sucesso".

A partir desse momento o sistema está pronto para gerar a Transferência.

- Atenção!!! Caso seja necessário o usuário poderá voltar no fluxo até o momento da análise do Secretário - indicado para os casos em que seja necessário alterar campos da Proposta de Trabalho, pois o Secretário poderá colocar a proposta na situação "Em Readequação". Para isso:
  - » acessar a funcionalidade Pré-Empenhar
     Proposta/Transferência/Alteração e remover o Pré-empenho;

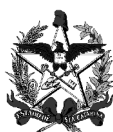

- » acessar a Funcionalidade Alterar Situação Proposta/Transferência/Alteração e colocar a Proposta na situação "Em Descentralização";
- » desassociar a DC (atividade do órgão descentralizador).
- » acessar a Funcionalidade Alterar Situação Proposta/Transferência/Alteração e colocar a proposta na situação "Em Autorização".
- » acessar a Funcionalidade Autorizar Proposta Transferência e colocar a proposta na situação "Em Análise Secretário".
- » Acessar a Funcionalidade Homologar Secretário/Dirigente Proposta e colocar a proposta na situação "Em Readequação".
- Resumo: Remover Pré-empenho » Em Descentralização » Desassociar a DC » Em Autorização » Em Análise Secretário» Em Readequação
- Após gerar a Transferência o usuário só poderá seguir em frente no fluxo, ou seja, não poderá voltar para as etapas vistas até esse momento.

## 3. Gerar a Transferência

- Antes de gerar a Transferência recomenda-se que o concedente verifique a situação do proponente, pois, caso exista alguma pendência a mesma só será verificada no momento em que o concedente clicar no botão Confirmar e não será possível gerar a Transferência.
- Para as naturezas jurídicas Prefeituras/Municípios e Fundos Municipais (Administração Direta), ambos não poderão ter pendências, pois serão simultaneamente verificados. Desta forma:
  - » Município proponente: todos os fundos vinculados ao município serão verificados
  - » Fundo Municipal proponente: o município vinculado será verificado (os demais fundos do município não).
- Para a natureza jurídica "Administração Indireta", o sistema irá verificar a sua regularidade e a do ente vinculado. A verificação inversa não é realizada ( quando um ente vinculado é o proponente a regularidade da Administração Indireta não é verificada).

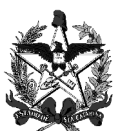

> As verificações de regularidade dos proponentes acima serão realizadas no momento de <u>gerar a transferência</u> e no <u>primeiro</u> <u>pagamento</u>.

- Para a natureza jurídica "Entidade Privada sem fins lucrativos", o sistema irá verificar a regularidade dos Dirigentes/Representantes da Entidade <u>que constarem no cadastro da entidade</u>. Por isso a importância de o órgão validador e o concedente verificarem se todos os dirigentes estão cadastrados.
- De acordo com a legislação, não é permitido gerar Transferência para Instrumentos do tipo "Termo de Fomento" e "Termo de Colaboração" se a data de abertura da Entidade for menor que 2 (dois) anos.

Para verificar a situação do proponente há duas opções:

> Acessar a funcionalidade "Listar Situação Entidade", informar o CNPJ ou CPF do proponente e clicar no botão "Confirmar". Após, clicar no botão "Imprimir";

Acessar http://www.sctransferencias.sc.gov.br/e clicar no banner DART SCtransferências. Informar o CNPJ/CPF e clicar no botão Confirmar.

Instrumentos Termo de Fomento e Termo de Colaboração: a legislação estabeleceu outras exigências que não estão previstas no sistema. Desta forma, o concedente deve verificar o seu atendimento antes de realizar a etapa de geração da Transferência no sistema - consultar artigo 22 do Decreto nº 1.196 de 21 de junho de 2017.

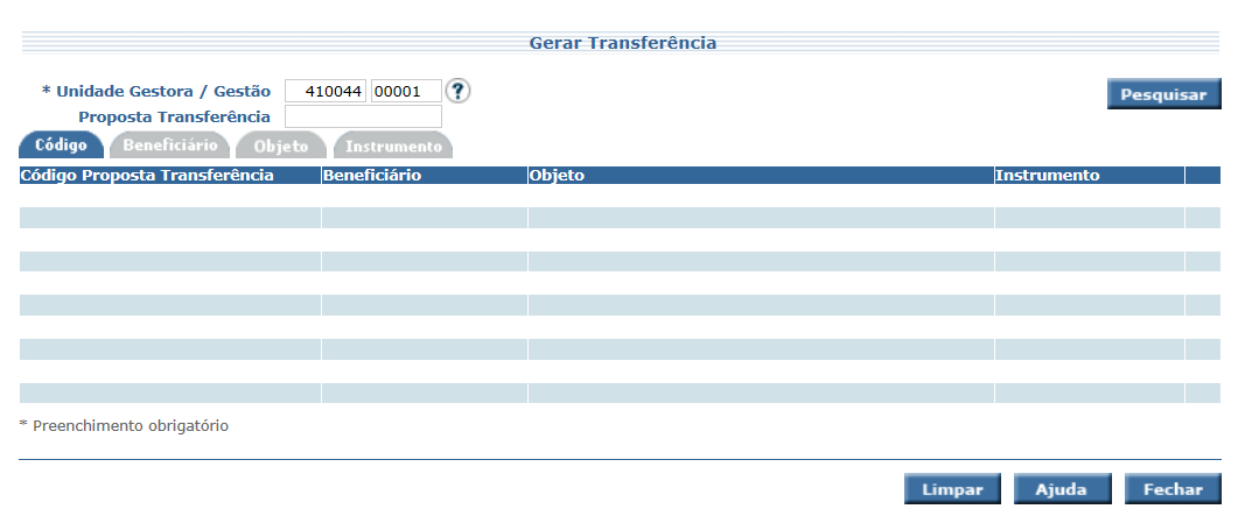

#### Acessar a funcionalidade Gerar Transferência.

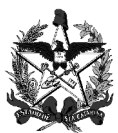

Tela 28

Incluir o número da UG/Gestão e clicar no botão **Pesquisar**. O sistema apresentará todas as Propostas em situação de gerar uma Transferência, conforme demonstrado a seguir:

|                                                                                  | Ger                | ar Transferência                            |             |           |
|----------------------------------------------------------------------------------|--------------------|---------------------------------------------|-------------|-----------|
| * Unidade Gestora / Gestão<br>Proposta Transferência<br>Código Beneficiário Obje | 410044 00001 ?     |                                             |             | Pesquisar |
| Código Proposta Transferência                                                    | Beneficiário       | Objeto                                      | Instrumento |           |
| 0000018639                                                                       | 01.612.745/0001-74 | Construção de quadra poliesportiva com dime | Convênio    | GR        |
|                                                                                  |                    |                                             |             |           |
|                                                                                  |                    |                                             |             |           |
|                                                                                  |                    |                                             |             |           |
|                                                                                  |                    |                                             |             |           |
|                                                                                  |                    |                                             |             |           |
|                                                                                  |                    |                                             |             |           |
|                                                                                  |                    |                                             |             |           |
| * Preenchimento obrigatório                                                      |                    |                                             |             |           |
|                                                                                  |                    |                                             |             |           |
|                                                                                  |                    | Lim                                         | par Ajuda   | Fechar    |
|                                                                                  |                    |                                             |             | Tela 29   |
|                                                                                  |                    |                                             |             | 1610 23   |

Clicar no número da Proposta (código vermelho) e o sistema apresentará a tela a seguir.

» Aba Identificação

|                             |                                                            | Gera         | r Transferência               |       |                        |
|-----------------------------|------------------------------------------------------------|--------------|-------------------------------|-------|------------------------|
| Identificação Gestor A      | companhamento Bens                                         | s Remane     | escentes Questionário         |       |                        |
| Proposta Transferência      | 0000018639                                                 |              |                               |       |                        |
| Instrumento Transferência   | Convênio                                                   |              |                               |       |                        |
| Programa Transferência      | 2017006491 Infraestrutura                                  | a Esportiv   | /a                            |       |                        |
| Unidade Gestora             | 410044 Agência de Desenvolvimento Regional de Campos Novos |              |                               |       |                        |
| Gestão                      | 000001 Gestão Geral                                        |              |                               |       |                        |
| Beneficiário                | 01.612.745/0001-74 MUNI                                    | ICIPIO D     | E IBIAM                       |       |                        |
| * Tipo Objeto               |                                                            | $\checkmark$ | * Classificação Transferência |       | ?                      |
| * Número Processo Protocolo | SPG303/2016                                                | ?            |                               |       |                        |
| Situação                    | Em Geração                                                 |              | (?)                           |       |                        |
|                             |                                                            |              | _                             | * Pre | enchimento obrigatório |
|                             |                                                            |              |                               |       |                        |
|                             |                                                            |              |                               | C     | onfirmar Fechar        |
|                             |                                                            |              |                               |       | Tela 30                |

Alguns campos já estarão preenchidos com informações da Proposta.

- Tipo Objeto: nesse campo deve ser informada a classificação do objeto da Proposta. Poder ser "Aquisição", "Obra", "Serviço" ou "Serviço com Fornecimento". No caso de compreender mais de uma classificação selecionar a preponderante;
- Classificação Transferência: clicar no botão pesquisar ? e selecionar a classificação específica do objeto. Exemplo "Construção de Hospitais", "Construção de Ponte", etc. Caso seja necessário incluir uma classificação que não esteja prevista enviar e-mail com a descrição da classificação desejada para: sctransferencias@sef.sc.gov.br;

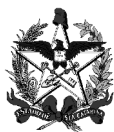

 Número Processo Protocolo: clicar no botão (?) e o sistema apresentará uma nova tela, que deverá ser preenchida com o número do processo relacionado. Após, clicar no botão confirmar e o sistema trará o número do processo e sua descrição. Verificar se o processo é o desejado e clicar no n° do processo (em vermelho) para confirmar sua inserção no campo.

Veja a seguir exemplo de preenchimento:

| Identificação Gestor                                                                                                    | Acompannamento y Bens                                                                                     | Remane                | scentes Questionano                     |         |        |
|----------------------------------------------------------------------------------------------------|----------------------------------------------------------------------------------------------------|-----------------------|-----------------------------------------|---------|--------|
| Proposta Transferência                                                                                                    | 0000018639                                                                                                |                       |                                         |         |        |
| Instrumento Transferência                                                                                                    | Convênio                                                                                                  |                       |                                         |         |        |
| Programa Transferência                                                                                                    | 2017006491 Infraestrutura                                                                                 | Esportiv              | a                                       |         |        |
| Unidade Gestora                                                                                                    | 410044 Agência de Desenv                                                                                  | olviment              | o Regional de Campos Novos              |         |        |
| Gestão                                                                                                    | 000001 Gestão Geral                                                                                       |                       |                                         |         |        |
| Beneficiario                                                                                                    | 01.612.745/0001-74 MUNI                                                                                   | CIPIO DE              | IBIAM                                   |         |        |
| * Tipo Objeto                                                                                                    | Obra                                                                                                    | <b>~</b>              | * Classificação Transferência           | 00130   | (?)    |
| * Número Processo Protocolo                                                                                                    | SPG303/2016                                                                                               | (?)                   |                                         |         |        |
| Situação                                                                                                    | Em Geração                                                                                                |                       |                                         |         |        |
|                                                                                                    |                                                                                                    |                       |                                         |         | j      |
| » Aba Gestor                                                                                                    |                                                                                                    |                       |                                         | _       | Tela 3 |
| » Aba Gestor                                                                                                    |                                                                                                    | Cora                  | r Transforância                         |         | Tela 3 |
| » Aba Gestor                                                                                                    |                                                                                                    | Gera                  | r Transferência                         |         | Tela 3 |
| » Aba Gestor<br>Identificação Gestor                                                                                                    | Acompanhamento Bens                                                                                       | <b>Gera</b><br>Remane | r Transferência<br>scentes Questionário |         | Tela 3 |
| <ul> <li>» Aba Gestor</li> <li>Identificação Gestor</li> <li>* Nome Gestor Transferência</li> </ul>                                                                         | Acompanhamento Bens<br>Paulo Moraes                                                                       | <b>Gera</b><br>Remane | r Transferência<br>scentes Questionário |         | Tela 3 |
| <ul> <li>» Aba Gestor</li> <li>Identificação Gestor</li> <li>* Nome Gestor Transferência<br/>* CPF</li> </ul>                                                               | Acompanhamento Bens<br>Paulo Moraes<br>027.992.309-03                                                     | Gera<br>Remane        | r Transferência<br>scentes Questionário |         | Tela 3 |
| <ul> <li>» Aba Gestor</li> <li>Identificação Gestor</li> <li>* Nome Gestor Transferência<br/>* CPF</li> <li>* Cargo</li> </ul>                                              | Acompanhamento Bens<br>Paulo Moraes<br>027.992.309-03<br>contador                                         | Geral<br>Remane       | r-Transferência<br>scentes Questionário |         | Tela 3 |
| <ul> <li>» Aba Gestor</li> <li>Identificação Gestor</li> <li>* Nome Gestor Transferência<br/>* CPF<br/>* Cargo<br/>* Telefone<br/>Freifone<br/>Freifone</li> </ul>          | Acompanhamento Bens<br>Paulo Moraes<br>027.992.309-03<br>contador<br>(48) 9658-9588                       | Geral<br>Remane       | r Transferência<br>scentes Questionário |         | Tela 3 |
| » Aba Gestor           Identificação         Gestor           * Nome Gestor Transferência         * CPF           * Cargo         * Telefone           E-mail         * CPF | Acompanhamento Bens<br>Paulo Moraes<br>027.992.309-03<br>contador<br>(48) 9658-9588<br>paulo@adr.sc.go.br | Gera<br>Remane        | r Transferência<br>scentes Questionário | * Droot | Tela 3 |
| <ul> <li>» Aba Gestor</li> <li>Identificação Gestor</li> <li>* Nome Gestor Transferência<br/>* CPF</li> <li>* Cargo</li> <li>* Telefone<br/>E-mail</li> </ul>               | Acompanhamento Bens<br>Paulo Moraes<br>027.992.309-03<br>contador<br>(48) 9658-9588<br>paulo@adr.sc.go.br | Gera<br>Remane        | r Transferência<br>scentes Questionário | * Preer | Tela 3 |
| <ul> <li>» Aba Gestor</li> <li>Identificação Gestor</li> <li>* Nome Gestor Transferência<br/>* CPF</li> <li>* Cargo</li> <li>* Telefone<br/>E-mail</li> </ul>               | Acompanhamento Bens<br>Paulo Moraes<br>027.992.309-03<br>contador<br>(48) 9658-9588<br>paulo@adr.sc.go.br | Geral                 | r Transferência<br>scentes Questionário | * Preer | Tela 3 |
| » Aba Gestor           Identificação         Gestor           * Nome Gestor Transferência         * CPF           * Cargo         * Telefone           E-mail         *     | Acompanhamento Bens<br>Paulo Moraes<br>027.992.309-03<br>contador<br>(48) 9658-9588<br>paulo@adr.sc.go.br | Gerai                 | r Transferência<br>scentes Questionário | * Preer | Tela 3 |

Incluir os dados do servidor do concedente que ficará responsável por fornecer informações sobre a Transferência.

» Aba Acompanhamento

|                                                                                  | Gerar Transferência                                                                                                    |                  |
|----------------------------------------------------------------------------------|----------------------------------------------------------------------------------------------------|------------------|
| Identificação Gestor A                                                           | companhamento Bens Remanescentes Questionário                                                                                                    |                  |
| * Descrição dos meios<br>disponíveis para fiscalização                           | 2 engenheiros<br>Sistema de Transferências<br>1 gestor responsável pela fiscalização<br>1 carro para deslocamento para aequipe                                                                                                    | 0                |
| * Procedimentos a serem<br>adotados para avaliação da<br>execução do instrumento | <ol> <li>Verificar os pagamentos realizados pelo proponenteao fornecedor, por meio<br/>de acesso aos extratos da conta específica</li> <li>Visitasin loco, conforme análise do previsto no item 1</li> <li>Visita in loco para emissão do laudo técnico de supervisão</li> <li></li> </ol> | 0                |
|                                                                                  |                                                                                                    | Confirmar Fechar |

Tela 33

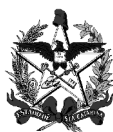

- Descrição dos meios disponíveis para fiscalização: descrever os meios que serão utilizados para verificar a execução do objeto/instrumento;
- Procedimentos a serem adotados para avaliação da execução do instrumento: descrever como será realizada a avaliação da execução do objeto/instrumento.

#### » Aba Bens Remanescentes

|                                   | Gerar Transferência                         |                             |
|-----------------------------------|---------------------------------------------|-----------------------------|
| Identificação Gestor              | Acompanhamento Bens Remanescentes Questioná | nio                         |
| * Bens Remanescentes<br>Descrição | Sim<br>Não                                  |                             |
|                                   |                                             | * Preenchimento obrigatório |
|                                   |                                             | Confirmar Fechar<br>Tela 35 |

- Bens remanescentes: nesse combo escolher a opção "Sim" no caso de haver bens remanescentes ao término da execução do objeto; e a opção "Não", em caso negativo;
- Descrição: descrever detalhadamente quais serão os bens remanescentes e indicar se os mesmos ficarão com o beneficiário ou serão devolvidos ao concedente.

Veja a seguir exemplo de preenchimento da tela com descrição de bem remanescente.

| Gerar Transferência         |                                                                                                    |                             |  |  |
|-----------------------------|----------------------------------------------------------------------------------------------------|-----------------------------|--|--|
| Identificação Parecer Juríd | lico Gestor Acompanhamento Bens Remanescentes Questioná                                                                                                    | io                          |  |  |
| * Bens Remanescentes        | Sim 💌                                                                                                    |                             |  |  |
| Descrição                   | 2 Computadores PC All In One HP 120-1000BR c/ Intel® Pentium® - 2GB<br>500GB LED 20 Windows 7 Grava DVD 6 USB - Esses bens serão devolvidos<br>pelo beneficiário ao concedente. |                             |  |  |
|                             |                                                                                                    | * Preenchimento obrigatório |  |  |
|                             |                                                                                                    | Confirmar Fechar            |  |  |

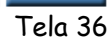

» Aba Questionários

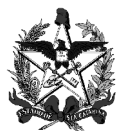

|                                                                                   | Gerar Transf              | erência      |           |        |
|-----------------------------------------------------------------------------------|---------------------------|--------------|-----------|--------|
| Identificação Gestor Acompanha<br>Questionário<br>Nome Questionário<br>Frequência | amento Bens Remanescentes | Questionário |           |        |
|                                                                                   |                           |              | Confirmar | Fechar |

Tela 37

 Questionário: clicar no botão pesquisar (?) para associar o questionário à Transferência. O sistema apresentará a tela a seguir:

|        | Pesquisar Que        | estionário                       |
|--------|----------------------|----------------------------------|
|        | Questionário         | Confirmar                        |
| Código | o Nome Classificação |                                  |
| Código | Nome                 | Nome Classificação Transferência |
|        |                      |                                  |
|        |                      |                                  |
|        |                      |                                  |
|        |                      |                                  |
|        |                      |                                  |
|        |                      |                                  |
|        |                      |                                  |
|        |                      |                                  |
|        |                      |                                  |
|        |                      | Fechar<br>T   00                 |
|        |                      | Tela 38                          |

Informar o número do questionário ou clicar no botão **Confirmar** e o sistema listará todos os questionários elaborados pelo concedente, conforme demonstrado a seguir:

| Pesquisar Questionário |                                   |                                     |  |  |  |
|------------------------|-----------------------------------|-------------------------------------|--|--|--|
| Q<br>Código            | uestionário<br>Nome Classificação | Confirma                            |  |  |  |
| Código                 | Nome                              | Nome Classificação<br>Transferência |  |  |  |
| 000001                 | PREFEITURA MUNICIPA               | CAPACITAÇÃO EM TECN                 |  |  |  |
| 000002                 | CUSTEIO E MANUTENÇ                | CUSTEIO E MANUTENÇÃ                 |  |  |  |
| 000003                 | Construção de escola              | Ampliação e Reforma de              |  |  |  |
| 000004                 | FEMUSC                            | Festival de Música                  |  |  |  |
| 000005                 | Eventos                           | Eventos Esportivos                  |  |  |  |
| 000006                 | CARNAVAL                          | Carnaval                            |  |  |  |
| 000007                 | XIX ENCONTRO DE MO                | Evento Turístico                    |  |  |  |
| 800000                 | MARATONA CULTURAL                 | FESTIVAIS                           |  |  |  |
| 000009                 | Construção do Entorno             | Estruturas e Edificações            |  |  |  |
| 000010                 | FORUM INTERNACION                 | Evento Turístico                    |  |  |  |
| 000011                 | Feira Agropecuária Seara          | Agropecuária, Apicultura            |  |  |  |
| 000012                 | CAMBORIÚ FESTA RUR                | Evento Turístico                    |  |  |  |
| 000013                 | Segunda Etapa da Con              | Estruturas e Edificações            |  |  |  |
| 000014                 | Custeio Hospital Nossa            | CUSTEIO E MANUTENÇÃ                 |  |  |  |
| 000015                 | QUESTIONARIO DE AC                | APOIA A ARTE-EDUCAÇÃO               |  |  |  |
|                        | Ε                                 | 1/237 Ir para                       |  |  |  |
|                        |                                   | Fechar                              |  |  |  |
|                        |                                   | Tela 3                              |  |  |  |

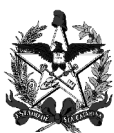

As perguntas do questionário devem ser elaboradas pelo concedente com o objetivo de verificar o alcance da finalidade do instrumento. O questionário a ser anexado já deve ter sido elaborado pelo concedente, por meio de funcionalidade específica - consultar o Manual Módulo de Transferências - Questionário.

Clicar no número de questionário desejado (código vermelho). O sistema alimentará o campo "Questionário" da Tela 37".

- ✓ Frequência: escolher a frequência para elaboração das respostas pelo beneficiário. Pode ser:
  - » Na prestação de contas final: essa opção deve ser escolhida no caso de não haver continuidade do objeto executado. Exemplo: um evento, um curso, etc. Para esses casos o beneficiário responderá apenas uma vez sobre o atendimento da finalidade do objeto executado;

» Quadrimestralmente após o final da vigência do instrumento: no caso de o objeto ter continuidade após a vigência do instrumento, ou seja, continuar produzindo efeitos, deverá ser verificado o atendimento da sua finalidade a cada 4 (quatro) meses pelo período de 1 ano após o final da vigência. Exemplo: construção de um hospital, compra de equipamentos hospitalares, construção de ginásio esportivo, etc.

Veja a seguir o exemplo de preenchimento:

| Gerar Transferência                                                       |                                                                                                    |                             |  |  |  |  |
|---------------------------------------------------------------------------|----------------------------------------------------------------------------------------------------|-----------------------------|--|--|--|--|
| Identificação Gestor A<br>Questionário<br>Nome Questionário<br>Frequência | companhamento Bens Remanescentes Questionário<br>002833<br>CONSTRUÇÃO DE QUADRA DE ESPORTES<br>Quadrimestralmente após o final da vigência do instrumento |                             |  |  |  |  |
|                                                                           |                                                                                                    | Confirmar Fechar<br>Tela 40 |  |  |  |  |

Após preencher todos os campos obrigatórios de todas as abas da funcionalidade clicar no botão <sup>Confirmar</sup> e o sistema apresentará a tela a seguir.

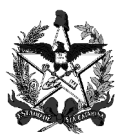

|                             |                       | Gera          | ar Transferência              |        |                       |
|-----------------------------|-----------------------|---------------|-------------------------------|--------|-----------------------|
|                             |                       |               |                               |        |                       |
| Identificação Gestor A      | companhamento 🍸 B     | ens Reman     | escentes Questionário         |        |                       |
| Proposta Transferência      | 0000018639            |               |                               |        |                       |
| Instrumento Transferência   | Convênio              |               |                               |        |                       |
| Programa Transferência      | 2017006491 Infraestru | itura Esporti | iva                           |        |                       |
| Unidade Gestora             | 410044 Agência de De  | senvolvimer   | nto Regional de Campos Novos  |        |                       |
| Gestão                      | 000001 Gestão Geral   |               |                               |        |                       |
| Beneficiário                | 01.612.745/0001-74 M  | IUNICIPIO D   | DE IBIAM                      |        |                       |
| * Tipo Objeto               | Obra                  | $\checkmark$  | * Classificação Transferência | 00130  | ?                     |
| * Número Processo Protocolo | SPG303/2016           | ?             |                               |        |                       |
| Situação                    | Em Empenho            |               |                               |        |                       |
|                             |                       |               |                               | * Pree | nchimento obrigatório |
|                             |                       |               | -(?)                          |        | ,                     |
| Operação                    | ealizada com sucesso. | . O número    | gerado foi 2017TR000069.      | Co     | nfirmar Fechar        |
|                             |                       |               |                               |        | Tela 41               |

O sistema apresentará a informação "Operação realizada com sucesso" e indicará o número da Transferência, que para o caso em questão é 2017TR000069. No campo situação observa-se que a proposta foi automaticamente para a situação "Em Empenho".

Ao clicar no botão Confirmar o sistema faz algumas verificações de regularidade. Nesse momento poderá surgir uma tela listando várias certidões ou situações pendentes. Isso significa que o credor não comprovou o atendimento de todos os requisitos exigidos pela norma aplicável para a celebração do instrumento e, desta forma, a transferência não será gerada. Após a regularização o concedente deverá preencher novamente a funcionalidade.

Na tabela a seguir algumas situações que podem impedir a geração da Transferência e a devida solução:

| PROBLEMAS APRESENTADOS<br>NO MOMENTO DE GERAR<br>TRANSFERÊNCIA                                                                                           | ΜΟΤΙVΟ                                                                                                    | SOLUÇÃO                                                                                                    |
|----------------------------------------------------------------------------------------------------|----------------------------------------------------------------------------------------------------|----------------------------------------------------------------------------------------------------|
| Não é permitido gerar<br>Transferência quando o mandato<br>do representante do proponente<br>estiver vencido no Cadastro<br>Único de Proponentes (CAUP). | Se o mandato está<br>vencido, indica que o<br>representante<br>cadastrado não tem mais<br>poder para firmar o<br>instrumento a ser<br>pactuado. | Solicitar ao proponente que<br>envie a ata da assembleia que<br>definiu seu mandato ao Núcleo<br>de Convênio para atualização<br>do sistema. |

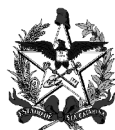

| A Data Início Evento da Proposta<br>Transferência deve ser maior<br>que a Data atual do sistema.                                                                                                    | É proibido firmar<br>Convênio/Contrato de<br>Apoio Financeiro ou outro<br>instrumento com efeitos<br>retroativos, portanto, o<br>evento não pode ter<br>acontecido ou estar<br>acontecendo no momento<br>de gerar a<br>Transferência.                                                    | Caso o evento esteja<br>acontecendo não firmar o<br>instrumento. Caso o evento<br>ainda não tenha acontecido,<br>encaminhar a proposta para<br>readequação do proponente<br>(orientações págs. 16/17).                                                                                            |
|----------------------------------------------------------------------------------------------------|----------------------------------------------------------------------------------------------------|----------------------------------------------------------------------------------------------------|
| Pendência do Comprovante de<br>Funcionamento Regular - somente<br>para entidades privadas sem fins<br>lucrativos que estejam<br>celebrando convênio para<br>participar de forma<br>complementar do sistema único<br>de saúde. | A legislação exige que a<br>entidade esteja<br>exercendo suas<br>atividades por, no<br>mínimo, um ano.                                                                                                    | Solicitar à entidade que<br>providencie o Comprovante de<br>Funcionamento Regular<br>juntamente com um Relatório<br>de Atividades que foram<br>desenvolvidas no último ano e<br>os entregue à ADR que validou<br>o cadastro para atualização do<br>sistema.                                       |
| Pendência Declaração de<br>Exigências Legais (somente para<br>Prefeitura/Município).                                                                                                    | Conforme previsto na Lei<br>n.º 10.867/1998, para o<br>município receber<br>transferências<br>voluntárias nas áreas da<br>saúde, da educação ou da<br>assistência social deve<br>manter programas<br>destinados à detecção,<br>identificação e<br>tratamento da<br>subnutrição infantil. | Solicitar ao município que<br>providencie a declaração (tem<br>validade de 365 dias) e a<br>entegue ao Núcleo de Convênio<br>que validou o cadastro para<br>atualização do sistema. Caso o<br>Município não mantenha o<br>programa exigido pela lei, a<br>transferência não poderá ser<br>gerada. |
| Pendência com Prestação de<br>Contas.                                                                                                    | Indica que o proponente<br>tem pendência com<br>prestação de contas de<br>instrumentos anteriores.                                                                                                    | Solicitar a regularização da<br>pendência junto ao órgão<br>concedente.                                                                                                    |
| Pendência com CRF-FGTS.                                                                                                    | Indica que o cadastro do<br>proponente está com<br>problemas junto à Caixa<br>Econômica Federal.                                                                                                    | Solicitar ao proponente que<br>providencie a renovação do<br>Certificado de Regularidade do<br>FGTS e o entregue ao Núcleo<br>de Convênio que validou o<br>cadastro para atualização do<br>sistema.                                                                                               |

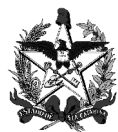

| Pendência com INSS<br>(contribuições previdenciárias -<br>RFB).                                                                                                    | Indica que o cadastro do<br>proponente está com<br>problemas junto à RFB.                                                                                             | Solicitar ao proponente que<br>providencie a renovação da<br>Certidão de Regularidade<br>Fiscal RFB/PGFN e a entregue<br>ao Núcleo de Convênio que<br>validou o cadastro para<br>atualização do sistema.         |
|----------------------------------------------------------------------------------------------------|----------------------------------------------------------------------------------------------------|----------------------------------------------------------------------------------------------------|
| Pendência CRP - Certificado de<br>Regularidade Previdenciária<br>(somente para natureza jurídica<br>Prefeitura/Município).                                                    | Indica que o cadastro do<br>proponente está com<br>problemas junto à<br>Secretaria de Políticas<br>de Previdência Social -<br>SPPS/MPS.                               | Solicitar ao proponente que<br>providencie a renovação do<br>Certificado de Regularidade<br>Previdenciária - CRP e o<br>entregue ao Núcleo de<br>Convênio que validou o cadastro<br>para atualização do sistema. |
| Pendência Tribunal de Contas -<br>Certidão de cumprimento das<br>exigências da Lei de<br>Responsabilidade Fiscal (somente<br>para natureza jurídica<br>Prefeitura/Município). | Indica que a<br>Prefeitura/Município não<br>cumpriu as exigências<br>previstas na Lei de<br>Responsabilidade Fiscal<br>para receber<br>transferências<br>voluntárias. | Solicitar ao Município que<br>entre em contato com o<br>Tribunal de Contas do Estado.                                                                                                    |
| Adimplência TCE Pessoa Física<br>(somente para entidade privada<br>sem fins lucrativos).                                                                                      | Indica que uma ou mais<br>pessoas do corpo<br>dirigente da entidade<br>encontra-se com<br>pendência junto ao<br>Tribunal de Contas.                                   | Solicitar ao proponente que<br>entre em contato com o<br>Tribunal de Contas do Estado e<br>regularize a sua situação.                                                                                            |
| Pendência SAT - Sistema de<br>Administração Tributária.                                                                                                    | Indica que há algum<br>débito referente a<br>tributos e demais<br>débitos administrados<br>pela Secretaria de<br>Estado da Fazenda.                                   | Solicitar ao proponente que<br>atualize sua certidão negativa<br>no site www.sef.sc.gov.br,<br>Serviços Mais Acessados, CND<br>- Certidão Negativa.                                                              |
| Pendência Empresas Estaduais<br>(COHAB, CIASC, CELESC,<br>CASAN, CIDASC, EPAGRI,<br>IPREV, FMPI-SEA).                                                                         | Indica que há pendências<br>junto às empresas<br>estaduais.                                                                                                    | Solicitar ao proponente que<br>atualize sua certidão negativa<br>no site da SEF. Endereço<br>direto:<br>http://sistemas.sc.gov.br/sef/<br>cndsigef/credor_intranet/con<br>sulta_credor.htm.                      |

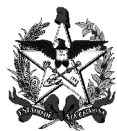

| Pendência Bloqueio/ Desbloqueio<br>Credor                                                                                                    | Indica que há pendências<br>com a Administração<br>Pública Estadual | Regularizar a situação de<br>inadimplência junto ao órgão<br>originário da pendência. |
|----------------------------------------------------------------------------------------------------|---------------------------------------------------------------------|---------------------------------------------------------------------------------------|
| Pendência Bloqueio/Desbloqueio<br>Tribunal de Contas do Estado                                                                                                    | Indica que há pendências<br>com o Tribunal de Contas<br>do Estado.  | Regularizar a situação de<br>inadimplência junto ao Tribunal<br>de Contas do Estado.  |
| Pendência com O que fazer para<br>regularizar?<br>Emitir a Certidão Trabalhista por meio<br>do <i>link</i> <u>http://www.tst.ius.br/certidao.</u><br>Caso não seja possível a emissão por<br>meio da Internet, regularizar a<br>restrição com a Justiça do Trabalho e<br>emitir a CND.<br>Após a renovação, entregar o<br>documento na Agência de<br>Desenvolvimento Regional (ADR) de<br>abrangência do Município em que a<br>OSC estiver sediada ou na Secretaria<br>de Estado do Planejamento, por meio<br>do Núcleo de Gestão de Convênios,<br>quando sediada na Região<br>Metropolitana da Grande<br>Florianópolis. |                                                                     |                                                                                       |

#### 4. Cancelar a Transferência e liberar o orçamento do pré-empenho

Conforme dito anteriormente, até a situação "Em geração" é possível voltar no fluxo de aprovação caso seja necessário alterar algum campo da proposta ou de outra funcionalidade. Após a geração da Transferência não será mais possível retornar, entretanto, caso o concedente não queira mais levar adiante o instrumento, a Transferência pode ser cancelada. Para isso, entrar em contato com a Gerência de Recursos Antecipados para que o orçamento seja liberado e a Transferência cancelada.

#### 5. Empenhar o valor da Transferência

Após a geração da Transferência poderá ser realizado o empenho dos valores a serem pagos no ano.

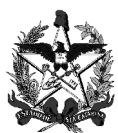

Todo o valor previsto na proposta <u>para o ano</u> deverá ser empenhado, não há possibilidade de empenhar apenas parte do valor. Valores previstos na proposta para anos futuros não precisam ser empenhados.

Empenhar Transferência/Alteração 410044 00001 ? \* UG / Gestão Pesquisar ? ? \* Transferência 2017 TR Alteração Beneficiário Valor Total Valor Exercícios Futuros Origem io 2017 ssociar NE Pré-Empenho DC Tota Empenhado A Empenhar Empenho Preenchimento obrigatório Limpar Ajuda Fechar Tela 42

Acessar a Funcionalidade Empenhar Transferência/Alteração.

Incluir o número da UG/Gestão e clicar no botão pesquisar ⑦ do campo Transferência. O sistema apresentará a tela a seguir:

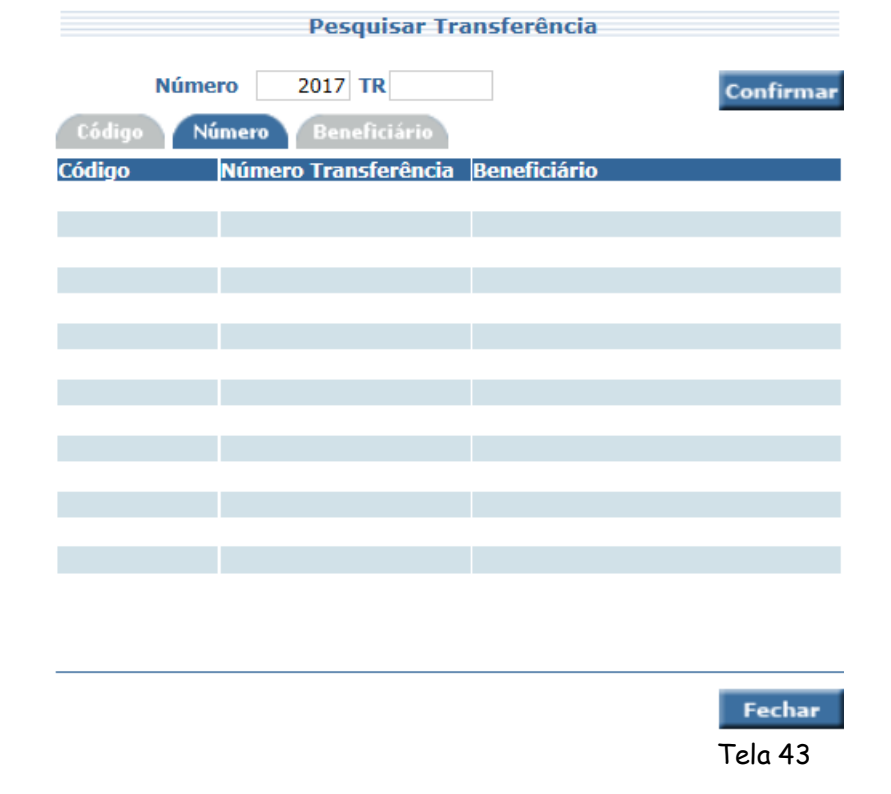

Clicar no botão **Confirmar** e o sistema listará todas as Transferências disponíveis para serem empenhadas, conforme demonstrado na tela a seguir:

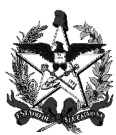

| Pesquisar Transferência |                      |                    |           |  |  |  |
|-------------------------|----------------------|--------------------|-----------|--|--|--|
| Núme                    | ero 2017 TR          |                    | Confirmar |  |  |  |
| Código N                | úmero Beneficiário   |                    |           |  |  |  |
| Código                  | Número Transferência | Beneficiário       |           |  |  |  |
| 0000012212              | 2017TR000069         | 01.612.745/0001-74 |           |  |  |  |
|                         |                      |                    |           |  |  |  |
|                         |                      |                    |           |  |  |  |
|                         |                      |                    |           |  |  |  |
|                         |                      |                    |           |  |  |  |
|                         |                      |                    |           |  |  |  |
|                         |                      |                    |           |  |  |  |
|                         |                      |                    |           |  |  |  |
|                         |                      |                    |           |  |  |  |
|                         |                      |                    |           |  |  |  |
|                         |                      |                    |           |  |  |  |
|                         |                      |                    |           |  |  |  |
|                         |                      |                    |           |  |  |  |
|                         |                      |                    | Fechar    |  |  |  |
|                         |                      |                    | Tela 44   |  |  |  |

Clicar no código vermelho (observar que o número da Transferência está na coluna do meio). O sistema alimentará o campo "Transferência" da tela "Empenhar Transferência/Alteração". Clicar no botão <u>Pesquisar</u> da tela "Empenhar Transferência/Alteração". O sistema apresentará as informações da Transferência, conforme demonstrado a seguir:

|                                  |                                |                    | Empenhar Transfer    | ência/Alteração   |              |                             |
|----------------------------------|--------------------------------|--------------------|----------------------|-------------------|--------------|-----------------------------|
| * UG / Gestão<br>* Transferência | 410044 00001<br>2017 TR 000069 | ?                  |                      | Alteração         | ?            | Pesquisar                   |
| Beneficiário                     | 01.612.745/0001-74 M           | IUNICIPIO DE IBIAM |                      |                   |              | _                           |
| Valor Total                      | 382.500,                       | 00                 | Valor Exercício 2017 | cercícios Futuros | 0,00         |                             |
| Ungen                            | Pré-Empenho                    | DC                 | Total                | Empenhado         | A Empenhar   | Associar NE                 |
|                                  | 2017PE000057                   | 2017DC000565       | 382.500,00           | 0,00              | 382.500,00 ٨ |                             |
|                                  |                                |                    |                      |                   |              | •                           |
|                                  |                                |                    | 382 500 00           | 0.00              | 382 500 00   |                             |
| Empenho                          |                                |                    | Ano Exercício 2017   | 0,00              | 002/00/00    | Apular NE                   |
|                                  | Empenho                        | Natureza           | DC                   | Pré-Empenho       | Empenhado    |                             |
|                                  |                                |                    |                      |                   | ^            | •                           |
|                                  |                                |                    |                      |                   | ×            | •                           |
|                                  |                                |                    |                      |                   |              | * Preenchimento obrigatório |
|                                  |                                |                    |                      |                   |              | Limpar Aiuda Fachar         |
|                                  |                                |                    |                      |                   |              | Cimpar Ajuda Fechar         |
|                                  |                                |                    |                      |                   |              | Tela 45                     |

Clicar na linha de informações que se deseja associar a Nota de Empenho e clicar no botão Associar NE. O sistema apresentará a tela a seguir:

» Aba Cronograma

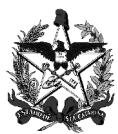

|            |                  | Nota Empenho        |     |                                  |                 |
|------------|------------------|---------------------|-----|----------------------------------|-----------------|
| Cronograma | Identificação    |                     |     |                                  |                 |
| Mês        | Prog. Financeira | Cronograma Proposto | - Þ | Valor                            |                 |
| Janeiro    |                  | 0,00                | >   |                                  |                 |
| Fevereiro  |                  | 0,00                | >   |                                  |                 |
| Março      | 0,00             | 0,00                | >   |                                  |                 |
| Abril      | 0,00             | 0,00                | >   |                                  |                 |
| Maio       | 1.556.392.500,00 | 127.500,00          | >   |                                  |                 |
| Junho      | 0,00             | 0,00                | >   |                                  |                 |
| Julho      | 1.556.392.500,00 | 127.500,00          | >   |                                  |                 |
| Agosto     | 0,00             | 0,00                | >   |                                  |                 |
| Setembro   | 1.556.392.500,00 | 127.500,00          | >   |                                  | ✓               |
| Outubro    | 0.00             | 0.00                | X   | Valor Origon                     | 282 500 00      |
|            |                  |                     |     | Valor Origeni<br>Valor Associado | 382.300,00      |
|            |                  |                     |     | Saldo a Associar                 |                 |
|            |                  |                     |     |                                  |                 |
|            |                  |                     |     | Confirma                         | r Voltar Fechar |
|            |                  |                     |     |                                  | Tela 40         |

Nesse momento será necessário definir o cronograma de pagamento da Transferência, de acordo com a disponibilidade financeira do órgão.

Verifica-se na tela acima a coluna "Programação Financeira" (indica a disponibilidade financeira do concedente) e a coluna "Cronograma Proposto" (indica o cronograma sugerido na Proposta de Trabalho pelo proponente).

O empenho deve ser realizado de acordo com o cronograma da Nota de Descentralização de Crédito, se houver. Caso o concedente pretenda empenhar diferente sugere-se entrar em contato com o órgão descentralizador.

Nos casos em que o recurso for próprio e havendo recursos suficientes, sugere-se priorizar o cronograma sugerido pelo proponente.

Informar na coluna "Valor" os valores que serão repassados ao beneficiário em cada mês do exercício correspondente e clicar no botão 🔜. O sistema calculará o valor associado e o saldo a associar, conforme demonstrado a seguir:

| Cronograma | Identificação    |                     |   |                                 |            |
|------------|------------------|---------------------|---|---------------------------------|------------|
| Mês        | Prog. Financeira | Cronograma Proposto |   | Valo                            | or .       |
| laneiro    |                  | 0,00                | > |                                 | $\frown$   |
| evereiro   |                  | 0,00                |   |                                 |            |
| 1arço      | 0,00             | 0,00                |   |                                 |            |
| bril       | 0,00             | 0,00                |   |                                 |            |
| 1aio       | 1.556.392.500,00 | 127.500,00          |   | 127.500,0                       | 0          |
| unho       | 0,00             | 0,00                |   |                                 |            |
| ulho       | 1.556.392.500,00 | 127.500,00          |   | 127.500,0                       | 0          |
| gosto      | 0,00             | 0,00                |   |                                 |            |
| Setembro   | 1.556.392.500,00 | 127.500,00          |   | 127.500,0                       | o 🚩        |
| lutubro    | 0.00             | 0.00                | X | Valor Origem<br>Valor Associado | 382.500,00 |
|            |                  |                     |   | Saldo a Associar                | 0,00       |

Tela 47

Após informar o cronograma clicar na Aba "Identificação".

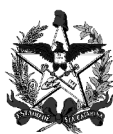

#### » Aba Identificação

|                             | Nota Empenho                                               |                    |                             |
|-----------------------------|------------------------------------------------------------|--------------------|-----------------------------|
| Cronograma Identi           | ificação                                                   |                    |                             |
| * Data Referência           | 12/04/2017                                                 |                    |                             |
| Unidade Gestora             | 410044 Agência de Desenvolvimento Regional de Campos Novos | Modalidade Empenho | Ordinário 🗸                 |
| Gestão                      | 00001 Gestão Geral                                         | * Valor            | 382.500,00                  |
| * Evento                    | ?                                                          | Credor             | 01.612.745/0001-74          |
| Nº Descentralização Crédito | 410094 41094 2017DC 000565                                 | Pré-Empenho        | 2017PE 000057               |
| * Unidade Orçamentária      | 41094 🕐                                                    | * Natureza Despesa | 44.40.42.00 🕐               |
| * Subação                   | 011130 ?                                                   | Centralizado       | Sim                         |
| * Fonte Recurso             | 0 1.61.000000 ?                                            | Contrato SICOP     |                             |
| * Modalidade Licitação      | (?)                                                        |                    |                             |
| Referência Legal            |                                                            |                    |                             |
| Processo                    | SPG303/2016                                                | 2                  |                             |
| Complemento                 | ? 🥔                                                        | _                  |                             |
| * Histórico                 |                                                            | 0                  | <b>?</b>                    |
|                             |                                                            |                    | * Preenchimento obrigatório |
|                             |                                                            |                    | Confirmar Voltar Fechar     |
|                             |                                                            |                    |                             |
|                             |                                                            |                    | 1 eia 40                    |

Alguns campos já estarão preenchidos com dados da Transferência, da Nota de Descentralização de Crédito e do Pré-Empenho.

 Evento: clicar no botão pesquisar ? para selecionar o evento contábil relacionado a essa operação:

| Confirma |
|----------|
|          |
|          |
|          |
|          |
|          |
|          |
|          |
|          |
|          |
|          |
|          |
|          |
|          |
|          |
|          |
|          |
|          |
|          |
| Fechar   |
| Tela A   |
|          |

Clicar no botão <sup>Confirmar</sup> e o sistema apresentará os eventos contábeis disponíveis.

|             | Pesquisar Evento                            |
|-------------|---------------------------------------------|
| E<br>Código | Vento Confirmar                             |
| Código      | Nome Evento                                 |
| 400011      | Reforço de Empenho da Despesa               |
| 400012      | Anulação de Empenho da Despesa              |
| 400013      | Emissão de Empenho da Despesa Pré-Empenhada |
| 401022      | Reforço do Pré-Empenho da Despesa           |
|             |                                             |
|             |                                             |
|             |                                             |
|             |                                             |
|             |                                             |
|             |                                             |
|             |                                             |
|             |                                             |
|             |                                             |
|             |                                             |
|             |                                             |
|             |                                             |
|             |                                             |
|             |                                             |
|             |                                             |

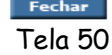

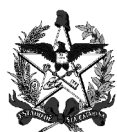

Clicar no código do evento 400013 Emissão de Empenho da Despesa Pré-Empenhada e o sistema alimentará o número do evento na aba Identificação.

|                             | Nota Empenho                                               |                    |                             |
|-----------------------------|------------------------------------------------------------|--------------------|-----------------------------|
| Cronograma Identi           | ificação                                                   |                    |                             |
| * Data Referência           | 12/04/2017 🕐                                               |                    |                             |
| Unidade Gestora             | 410044 Agência de Desenvolvimento Regional de Campos Novos | Modalidade Empenho | Ordinário 🗸                 |
| Gestão                      | 00001 Gestão Geral                                         | * Valor            | 382.500,00                  |
| * Evento                    | 400013 ?                                                   | Credor             | 01.612.745/0001-74          |
| Nº Descentralização Crédito | 410094 41094 2017DC 000565                                 | Pré-Empenho        | 2017PE 000057               |
| * Unidade Orçamentária      | 41094 🕐                                                    | * Natureza Despesa | 44.40.42.00 🕐               |
| * Subação                   | 011130 🕐                                                   | Centralizado       | Sim                         |
| * Fonte Recurso             | 0 1.61.000000 ?                                            | Contrato SICOP     |                             |
| * Modalidade Licitação      | ?                                                          |                    |                             |
| Referência Legal            |                                                            |                    |                             |
| Processo                    | SPG303/2016 (?)                                            | 2                  |                             |
| Complemento                 | ? 🥔                                                        |                    |                             |
| * Histórico                 |                                                            | 0                  | <b>?</b>                    |
|                             |                                                            |                    | * Preenchimento obrigatório |
|                             |                                                            |                    | Confirmar Voltar Fechar     |

 Modalidade Licitação: clicar no botão pesquisar ? para selecionar a modalidade de licitação relacionada a esse empenho:

| Pesquisar Modalidade Lici        | itação   |
|----------------------------------|----------|
| Modalidade Licitação             | Confirma |
| Código Nome                      |          |
| Código Nome Modalidade Licitação |          |
|                                  |          |
|                                  |          |
|                                  |          |
|                                  |          |
|                                  |          |
|                                  |          |
|                                  |          |
|                                  |          |
|                                  |          |
|                                  |          |
|                                  |          |
|                                  |          |
|                                  |          |
|                                  |          |
|                                  | Fechar   |
|                                  | Tela     |

Clicar no botão <sup>Confirmar</sup> e o sistema listará todas as modalidades de classificação disponíveis:

|               | Pesquisar Modalidade Licitação    |          |
|---------------|-----------------------------------|----------|
| Moda<br>Códig | alidade Licitação                 | onfirmar |
| Código        | Nome Modalidade Licitação         |          |
| 01            | Concurso                          |          |
| 02            | Convite                           |          |
| 03            | Tomada de Preços                  |          |
| 04            | Concorrência                      |          |
| 05            | Dispensa de Licitação por Valor   |          |
| 06            | Dispensa de Licitação             |          |
| 07            | Licitação Inexigível              |          |
| 08            | Não Aplicável                     |          |
| 09            | Suprimento de Fundos              |          |
| 10            | Por Integração de Dados Contábeis |          |
| 11            | Consulta                          |          |
| 12            | Pregão Eletrônico                 |          |
| 13            | Pregão Presencial                 |          |
|               |                                   |          |

Tela 51

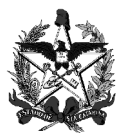

Clicar no código respectivo. Nesse exemplo será selecionado o código "08 -Não Aplicável". O sistema alimentará o campo "Modalidade Licitação" na aba Identificação.

|                             | Nota Empenho                                               |                    |                    |                      |
|-----------------------------|------------------------------------------------------------|--------------------|--------------------|----------------------|
| Cronograma Identi           | ificação                                                   |                    |                    |                      |
| * Data Referência           | 12/04/2017 🕐                                               |                    |                    |                      |
| Unidade Gestora             | 410044 Agência de Desenvolvimento Regional de Campos Novos | Modalidade Empenho | Ordinário 🗸        |                      |
| Gestão                      | 00001 Gestão Geral                                         | * Valor            | 382.500,00         | )                    |
| * Evento                    | 400013 🕐                                                   | Credor             | 01.612.745/0001-74 |                      |
| Nº Descentralização Crédito | 410094 41094 2017DC 000565                                 | Pré-Empenho        | 2017PE 000057      |                      |
| * Unidade Orçamentária      | 41094 🕐                                                    | * Natureza Despesa | 44.40.42.00 🕐      |                      |
| * Subação                   | 011130 ?                                                   | Centralizado       | Sim                |                      |
| * Fonte Recurso             | 0 1.61.000000 ?                                            | Contrato SICOP     |                    |                      |
| * Modalidade Licitação      | 08 ?                                                       |                    |                    |                      |
| Referência Legal            | DCOG-NT02/08                                               |                    |                    |                      |
| Processo                    | SPG303/2016                                                | 2                  |                    |                      |
| Complemento                 | ? 🥥                                                        |                    |                    |                      |
| * Histórico                 |                                                            | 0                  | ?                  |                      |
|                             |                                                            |                    | * Preer            | chimento obrigatório |
|                             |                                                            |                    | Confirmar Vo       | ltar Fechar          |
|                             |                                                            |                    |                    | <br>Tala 54          |
|                             |                                                            |                    |                    | 1 ela 54             |

- Referência legal: informar a referência legal para o ato;
- Complemento: clicar no botão pesquisar ? para selecionar o complemento (Unidades Administrativas) correspondente, caso pretenda fazer essa associação;
- Histórico: clicar no botão ? para pesquisar históricos padrões. Importante descrever detalhadamente o histórico do empenho, ou seja, detalhar a despesa que está sendo empenhada;
- ✓ Modalidade Empenho: escolher uma das modalidades de empenho a seguir:
  - » Ordinário: destinado a atender despesa de valor fixo e previamente determinado, cujo pagamento deve ocorrer de uma só vez;
  - » Estimativo: destinado a atender despesa cujo montante não se possa determinar previamente;
  - » Global: destinado a atender despesas com montante previamente conhecido, mas de pagamento parcelado, geralmente mensal.
- Natureza de Despesa: esse campo será preenchido automaticamente pelo sistema mas o usuário deverá detalhar a natureza da despesa até o <u>subelemento</u>. Clicar no pesquisar ? e o sistema apresentará a seguinte tela:

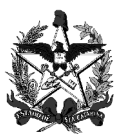

| Natureza Despesa 44404200     Código Nome     Código Nome Natureza Despesa |                | Pesquisar Natureza Despesa Detalhad | da        |
|----------------------------------------------------------------------------|----------------|-------------------------------------|-----------|
| Código Nome Natureza Despesa                                               | Natu<br>Código | ureza Despesa 44404200<br>Nome      | Confirmar |
|                                                                            | Código         | Nome Natureza Despesa               |           |
|                                                                            |                |                                     |           |
|                                                                            |                |                                     |           |
|                                                                            |                |                                     |           |
|                                                                            |                |                                     |           |
|                                                                            |                |                                     |           |
|                                                                            |                |                                     |           |
|                                                                            |                |                                     |           |
|                                                                            |                |                                     |           |
|                                                                            |                |                                     |           |
|                                                                            |                |                                     |           |
|                                                                            |                |                                     |           |
|                                                                            |                |                                     |           |
| Fechar                                                                     |                |                                     | Fechar    |
| Tela 55                                                                    |                |                                     | Tela 55   |

Clicar no botão <sup>Confirmar</sup> e o sistema listará a classificação da despesa, conforme demonstrado abaixo:

|                 | Pesquisar Natureza Despesa Detalhada              |
|-----------------|---------------------------------------------------|
| Natur<br>Código | eza Despesa 44.40.42.00 Confirmar                 |
| Código          | Nome Natureza Despesa                             |
| 44.40.42.02     | Desp. Transf. Municípios Despesa Capital          |
| 44.40.92.00     | Despesas de Exercícios Anteriores                 |
| 44.40.92.42     | Auxílios                                          |
| 44.41.41.00     | Contribuições                                     |
| 44.41.41.03     | Transferências Fundo a Fundo                      |
| 44.41.42.00     | Auxílios                                          |
| 44.41.92.00     | Despesas de Exercícios Anteriores                 |
| 44.41.92.02     | Transferências Fundo a Fundo                      |
| 44.42.30.47     | Aquisição de Softwares de Base                    |
| 44.42.52.00     | Equipamentos e Material Permanente                |
| 44.50.41.00     | Contribuições                                     |
| 44.50.41.02     | Despesa com Entidades de Direito Privado          |
| 44.50.42.00     | Auxílios                                          |
| 44.50.42.01     | Desp. Transf. Inst. Priv. s/Fins Lucrat. p/ Aplic |
|                 | 【 【 55/70 <b>▶</b> ] Ir para                      |
|                 | Fechar                                            |
|                 | Tela 56                                           |

Selecionar a natureza de despesa detalhada clicando no código em vermelho e o sistema alimentará o campo "Natureza da Despesa" da aba Identificação:

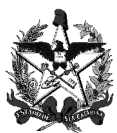

|                             | Nota Empenho                                               |                    |                    |                       |
|-----------------------------|------------------------------------------------------------|--------------------|--------------------|-----------------------|
| Cronograma Identi           | ificação                                                   |                    |                    |                       |
| * Data Referência           | 12/04/2017 🕐                                               |                    |                    |                       |
| Unidade Gestora             | 410044 Agência de Desenvolvimento Regional de Campos Novos | Modalidade Empenho | Global 🗸           |                       |
| Gestão                      | 00001 Gestão Geral                                         | * Valor            | 382.500,0          | 0                     |
| * Evento                    | 400013 🕐                                                   | Credor             | 01.612.745/0001-74 |                       |
| Nº Descentralização Crédito | 410094 41094 2017DC 000565                                 | Pré-Empenho        | 2017PE 000057      |                       |
| * Unidade Orçamentária      | 41094 🥐                                                    | * Natureza Despesa | 44.40.42.02 🥐      |                       |
| * Subação                   | 011130 🕐                                                   | Centralizado       | Sim                |                       |
| * Fonte Recurso             | 0 1.61.000000 ?                                            | Contrato SICOP     |                    |                       |
| * Modalidade Licitação      | 08 🕐                                                       |                    |                    |                       |
| Referência Legal            | DCOG-NT02/08                                               |                    |                    |                       |
| Processo                    | SPG303/2016                                                | 2                  |                    |                       |
| Complemento                 | ? 🥥                                                        |                    |                    |                       |
| * Histórico                 | Empenho para pagar 2017TR000069                            | 0                  | ?                  |                       |
|                             |                                                            |                    | * Pree             | nchimento obrigatório |
|                             |                                                            |                    | Confirmar Ve       | oltar Fechar          |
|                             |                                                            |                    |                    |                       |
|                             |                                                            |                    |                    | Tela 57               |

- Centralizado: somente para pagamentos centralizados;
- ✓ Contrato SICOP: somente para os contratos cadastrados no SICOP.

Após preencher os campos clicar no botão <sup>Confirmar</sup> e o sistema apresentará a mensagem "Operação Realizada com sucesso", conforme demonstrado na tela abaixo:

|                 |                      | E                    | mpenhar Transfe     | rência/Alteração     |                                       |                             |
|-----------------|----------------------|----------------------|---------------------|----------------------|---------------------------------------|-----------------------------|
| * UG / Gestão   | 410044 00001 (?      | )                    |                     |                      |                                       | Pesquisar                   |
| * Transferência | 2017 TR 000069 (     | ?                    |                     | Alteração            | ?                                     |                             |
| Beneficiário    | 01.612.745/0001-74 M | UNICIPIO DE IBIAM    |                     |                      |                                       |                             |
| Valor Total     | 382.500,0            | 00                   | Valor E             | xercícios Futuros    | 0,00                                  |                             |
| Origem          |                      |                      | Ano Exercício 2017  | - • • •              |                                       | Associar NE                 |
|                 | Pre-Empenho          | DC                   | Total               | Empenhado            | A Empenhar                            |                             |
|                 | 2017PE000057         | 2017DC000565         | 382.500,00          | 382.500,00           | 0,00                                  |                             |
|                 |                      |                      |                     |                      |                                       |                             |
|                 |                      |                      |                     |                      |                                       |                             |
|                 |                      |                      | 382.500,00          | 382.500,00           | 0,00                                  |                             |
| Empenho         |                      |                      | Ano Exercício 2017  |                      |                                       | Anular NE                   |
|                 | Empenho              | Natureza             | DC                  | Pré-Empenho          | Empenhado                             |                             |
|                 | 2017NE000175         | Despesas de C        | 2017DC000565        | 2017PE000057         | 382.500,00 🔥                          |                             |
|                 |                      |                      |                     |                      |                                       |                             |
|                 |                      |                      |                     |                      | · · · · · · · · · · · · · · · · · · · |                             |
|                 |                      |                      |                     |                      |                                       | * Preenchimento obrigatório |
|                 | Operação realizada c | om sucesso. O código | o do(a) Nota Empenh | o gerado é 2017NE00( | 0175.                                 | Limpar Ajuda Fechar         |
|                 |                      |                      |                     |                      |                                       | Tela 58                     |

Após empenhar a Transferência o instrumento poderá ser assinado pelas partes.

É possível realizar mais de um empenho com fonte e subação diferentes. Entretanto só poderá ser utilizada uma fonte no mês para pagamento, seja para uma ou mais parcelas. Desta forma, para utilizar por exemplo duas fontes, deverão ser feitos dois empenhos, de acordo com a disponibilidade financeira do órgão, ou seja, poderá ser feito um empenho com uma fonte contemplando os primeiros meses e outro com a outra fonte contemplando os demais, ou os

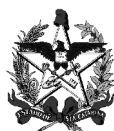

empenhos contemplarem meses intercalados. A ordem não importa mas só será possível pagar uma fonte por mês.

#### 6. Cancelar a Transferência e liberar o orçamento do empenho

Conforme dito anteriormente, até a situação "Em geração" é possível voltar no fluxo de aprovação caso seja necessário alterar algum campo da proposta ou de outra funcionalidade. Após a geração da Transferência não será mais possível retornar, entretanto, caso o concedente não queira mais levar adiante o instrumento, a Transferência pode ser cancelada. Para isso, entrar em contato com a Gerência de Recursos Antecipados para que o orçamento seja liberado e a Transferência cancelada.

#### 7. Assinatura do Instrumento e impressão de documentos

Encaminhar o instrumento para assinatura do concedente e do beneficiário, juntamente com o Plano de Trabalho e o Questionário.

#### 7.1 Impressão do Plano de Trabalho

O concedente deve imprimir o Plano de Trabalho que deverá ser assinado pelo proponente.

<u>Como Fazer</u>: Acessar a funcionalidade "Imprimir Plano de Trabalho", informar o número da Transferência e clicar no botão "Imprimir".

#### 7.2 Impressão do Questionário

O concedente deve imprimir duas vias do questionário relacionado à Transferência. O questionário deve ser anexado ao Termo (na via do concedente e na via do beneficiário).

<u>Como Fazer</u>: Acessar a funcionalidade Listar Questionário, informar o número do questionário e clicar no botão "Confirmar". Selecionar o questionário e clicar no botão "Imprimir".

#### 7.3 Alterar a situação da Transferência para "Em Publicação"

Acessar a Funcionalidade Alterar Situação Proposta/Transferência/Alteração.

Para publicar a Transferência é necessário alterar a situação da Transferência de "Em Empenho" para "Em Publicação".

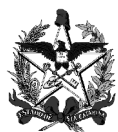

## Só será possível alterar a situação de "Em Empenho" para "Em Publicação" caso todo o valor para o exercício tiver sido empenhado.

#### Acessar a funcionalidade Alterar Situação/Proposta/Transferência:

|                              |                           | Alte                          | rar Situaçã           | ăo Proposta/ | Transferêr | icia/Alteração |         |            |                 |
|------------------------------|---------------------------|-------------------------------|-----------------------|--------------|------------|----------------|---------|------------|-----------------|
| * UG/Gestão<br>Transferência | 410044 000<br>2017 TR 000 | 001 <b>?</b><br>1069 <b>?</b> | Proposta<br>Alteração | ?            | ?          | Código         | ?       | I          | Pesquisar       |
| Proposta/Transfe             | rência Tran               | sferência                     | Alteração             | Beneficiário |            | Situação Atual | Data Si | tuação Atu | al              |
| * Nova Situaçã<br>Observaçõe | 0<br>55                   |                               |                       | ×            |            |                |         | Preenchime | nto obrigatório |
|                              |                           |                               |                       |              |            |                |         |            |                 |
|                              |                           |                               |                       |              |            | Confirmar      | Limpar  | Ajuda      | Fechar          |
|                              |                           |                               |                       |              |            |                |         |            | Tela 59         |

Incluir o código da UG/Gestão concedente e informar o número da Transferência. Caso não saiba clicar no botão pesquisar ⑦ do campo Transferência e o sistema apresentará a tela a seguir:

| Pesquisar Transferência                  |           |
|------------------------------------------|-----------|
| Número 2017 TR                           | Confirmar |
| Código Número Beneficiário               |           |
| Código Número Transferência Beneficiário |           |
|                                          |           |
|                                          |           |
|                                          |           |
|                                          |           |
|                                          |           |
|                                          |           |
|                                          |           |
|                                          |           |
|                                          |           |
|                                          |           |
|                                          |           |
|                                          |           |
|                                          | Fechar    |
|                                          | Tela 60   |

Clicar no botão <sup>Confirmar</sup> e o sistema apresentará todas as Transferências vinculadas à UG/Gestão concedente, conforme tela a seguir:

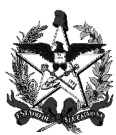

|            | Pesquisar Transferência |                    |           |  |  |  |  |  |  |  |
|------------|-------------------------|--------------------|-----------|--|--|--|--|--|--|--|
| Núme       | 2017 TR                 |                    | Confirmar |  |  |  |  |  |  |  |
| Código N   | úmero Beneficiário      |                    |           |  |  |  |  |  |  |  |
| Código     | Número Transferência    | Beneficiário       |           |  |  |  |  |  |  |  |
| 0000012212 | 2017TR000069            | 01.612.745/0001-74 |           |  |  |  |  |  |  |  |
|            |                         |                    |           |  |  |  |  |  |  |  |
|            |                         |                    |           |  |  |  |  |  |  |  |
|            |                         |                    |           |  |  |  |  |  |  |  |
|            |                         |                    |           |  |  |  |  |  |  |  |
|            |                         |                    |           |  |  |  |  |  |  |  |
|            |                         |                    |           |  |  |  |  |  |  |  |
|            |                         |                    |           |  |  |  |  |  |  |  |
|            |                         |                    |           |  |  |  |  |  |  |  |
|            |                         |                    |           |  |  |  |  |  |  |  |
|            |                         |                    |           |  |  |  |  |  |  |  |
|            |                         |                    |           |  |  |  |  |  |  |  |
|            |                         |                    |           |  |  |  |  |  |  |  |
|            |                         |                    |           |  |  |  |  |  |  |  |
|            |                         |                    | Fechar    |  |  |  |  |  |  |  |
|            |                         |                    | Tela 61   |  |  |  |  |  |  |  |

Clicar no código do sistema (código vermelho). Observe que o número da Transferência consta na coluna do meio. O sistema incluirá o número selecionado no campo Transferência (tela 62).

Após, clicar no botão **Pesquisar** e o sistema apresentará os dados da Transferência, conforme demonstrado na tela a seguir:

|                                |                            | Alterar Situação Prop  | osta/Transferência/Alter | ação              |                           |
|--------------------------------|----------------------------|------------------------|--------------------------|-------------------|---------------------------|
| * UG/Gestão 4                  | 410044 00001 ?             | Proposta               | ? Código                 | ?                 | Pesquisar                 |
| Transferência                  | 2017 TR 000069 ?           | Alteração 🥐            |                          |                   |                           |
| Proposta/Transferê             | ncia Transferência         | Alteração Beneficiário | Situação Atual           | Data Situação Atu | al                        |
| 0000012212                     | 2017TR000069               | 01.612.745/            | 0001-74 Em Empenho       | 12/04/2017 03:00  | 5:34                      |
| * Nova Situação<br>Observações | Cancelado<br>Em Publicação |                        |                          | C                 |                           |
|                                |                            |                        |                          |                   | Preenchimento obrigatorio |
|                                |                            |                        |                          | Confirmar Limpar  | Ajuda Fechar              |
|                                |                            |                        |                          |                   | Tela 62                   |

Selecionar no campo "Nova Situação" a opção "Em Publicação" e clicar no botão <sup>Confirmar</sup>. O sistema retornará a informação "Operação realizada com sucesso", conforme tela a seguir:

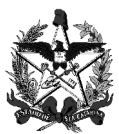

#### ESTADO DE SANTA CATARINA SECRETARIA DE ESTADO DA FAZENDA DIRETORIA DE AUDITORIA GERAL - DIAG GERÊNCIA DE AUDITORIA DE RECURSOS ANTECIPADOS - GERAN

| * UG/Gestão 4100<br>Transferência 2017 | 44 00001 ?<br>TR 000069 ? | Alterar Situação Proposta/Tr<br>Proposta ?<br>Alteração ? | ansferência/Alteraç<br>Código | Ĩo                  | Pesquisar              |
|----------------------------------------|---------------------------|-----------------------------------------------------------|-------------------------------|---------------------|------------------------|
| Proposta/Transferência                 | Transferência             | Alteração Beneficiário                                    | Situação Atual                | Data Situação Atual |                        |
| 0000012212                             | 2017TR000069              | 01.612.745/0001-74                                        | Em Publicação                 | 12/04/2017 03:50:55 | i                      |
| * Nova Situação<br>Observações         |                           | V                                                         |                               | * Pre               | enchimento obrigatório |
|                                        | Operação                  | realizada com sucesso.                                    |                               | Confirmar Limpar    | Ajuda Fechar           |
|                                        | operação                  |                                                           |                               | communa cimpui      | ijudu rechur           |
|                                        |                           |                                                           |                               |                     | Tela 63                |

A partir desse momento o sistema estará pronto para receber os dados da publicação no Diário Oficial.

## 8. Informar os dados da publicação (D.O.E)

Acessar a Funcionalidade Publicar Transferência.

|               |                                      | Publica                     | r Transferência |             |            |
|---------------|--------------------------------------|-----------------------------|-----------------|-------------|------------|
| * Unidad      | le Gestora / Gestão<br>Transferência | 410044 00001 ?<br>2017 TR ? |                 |             | Pesquisar  |
| Número        | Beneficiário Objeto                  | Instrumento                 |                 |             |            |
| Número        | Beneficiário                         | Objeto                      |                 | Instrumento |            |
|               |                                      |                             |                 |             |            |
|               |                                      |                             |                 |             |            |
|               |                                      |                             |                 |             |            |
|               |                                      |                             |                 |             |            |
|               |                                      |                             |                 |             |            |
|               |                                      |                             |                 |             |            |
| * Preenchimen | to obrigatório                       |                             |                 |             |            |
|               |                                      |                             |                 | Limpar Aj   | uda Fechar |
|               |                                      |                             |                 |             | Tela 64    |

Incluir o número da UG/Gestão e clicar no botão **Pesquisar**. O sistema listará todas as Transferências disponíveis para publicação, conforme tela a seguir:

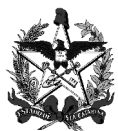

#### ESTADO DE SANTA CATARINA SECRETARIA DE ESTADO DA FAZENDA DIRETORIA DE AUDITORIA GERAL - DIAG GERÊNCIA DE AUDITORIA DE RECURSOS ANTECIPADOS - GERAN

|                    |                                              |                 | Publicar Transferência |             |     |       |           |
|--------------------|----------------------------------------------|-----------------|------------------------|-------------|-----|-------|-----------|
| * Unidade G        | estora / Gestão 410044<br>Transferência 2017 | 00001 ?<br>TR ? |                        |             |     | I     | Pesquisar |
| Número Ben         | eficiário Objeto In                          | strumento       |                        |             |     |       |           |
| Número             | Beneficiário                                 | Objeto          |                        | Instrumento |     |       |           |
| 2017TR000069       | 01.612.745/0001-74                           | -               |                        | Convênio    |     | PB    |           |
|                    |                                              |                 |                        |             |     |       |           |
|                    |                                              |                 |                        |             |     |       |           |
|                    |                                              |                 |                        |             |     |       |           |
|                    |                                              |                 |                        |             |     |       |           |
|                    |                                              |                 |                        |             |     |       |           |
|                    |                                              |                 |                        |             |     |       |           |
|                    |                                              |                 |                        |             |     |       |           |
|                    |                                              |                 |                        |             |     |       |           |
|                    |                                              |                 |                        |             |     |       |           |
|                    |                                              |                 |                        |             |     |       |           |
| * Preenchimento ol | brigatório                                   |                 |                        |             |     |       |           |
|                    |                                              |                 |                        |             |     |       |           |
|                    |                                              |                 |                        |             | 1.1 | Atuda | Fasher    |

Tela 65

Clicar no número da Transferência (código vermelho) e o sistema apresentará a tela a seguir:

|                           | Publicar                       | · Transferência               |          |   |                         |
|---------------------------|--------------------------------|-------------------------------|----------|---|-------------------------|
| Transferência             | 2017 TR 000069                 |                               |          |   |                         |
| Proposta Transferência    | 0000018639                     |                               |          |   |                         |
| Instrumento Transferência | Convênio                       | 50 m                          |          |   |                         |
| Programa Transferência    | 2017006491 Infraestrutura Espo | rtiva                         |          |   |                         |
| Unidade Gestora           | 410044 Agência de Desenvolvim  | ento Regional de Campos Novos | 3        |   |                         |
| Gestão                    | 00001 Gestão Geral             |                               |          |   |                         |
| Beneficiário              | 01.612.745/0001-74 MUNICIPIO   | DE IBIAM                      |          |   |                         |
| * Data Final Vigência     | ?                              |                               |          |   |                         |
| Termo Transferência       |                                |                               | Procurar | 0 |                         |
| * Data Assinatura         | ?                              |                               |          |   |                         |
| * Data Publicação         | ?                              |                               |          |   |                         |
| * Número DOE              |                                | ]                             |          |   |                         |
|                           |                                |                               |          |   | * Preenchimento obrigat |
|                           |                                |                               |          |   |                         |
|                           |                                |                               |          |   | Confirmar Fecha         |

Tela 66

Alguns campos serão automaticamente preenchidos com dados da Transferência.

- Data Final Vigência: preencher com a data final de vigência que consta no instrumento assinado pelas partes;
- Termo de Transferência: digitalizar o instrumento assinado e inserir no sistema por meio do botão Procurar...;
- ✓ Data Assinatura: informar a data em que o instrumento foi assinado;
- Data Publicação: preencher com a data de publicação do extrato do instrumento no Diário Oficial do Estado - DOE;
  - Só poderá ser repassado o recurso após a data de publicação.
- Número DOE: preencher com o número do Diário Oficial em que o extrato foi publicado.

Veja o exemplo de preenchimento abaixo:

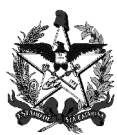

|                           | Publicar                        | Transferência                |          |               |                             |
|---------------------------|---------------------------------|------------------------------|----------|---------------|-----------------------------|
| Transferência             | 2017 TR 000069                  |                              |          |               |                             |
| Proposta Transferência    | 0000018639                      |                              |          |               |                             |
| Instrumento Transferência | Convênio                        |                              |          |               |                             |
| Programa Transferência    | 2017006491 Infraestrutura Espor | tiva                         |          |               |                             |
| Unidade Gestora           | 410044 Agência de Desenvolvime  | nto Regional de Campos Novos |          |               |                             |
| Gestão                    | 00001 Gestão Geral              |                              |          |               |                             |
| Beneficiário              | 01.612.745/0001-74 MUNICIPIO    | DE IBIAM                     |          |               |                             |
| * Data Final Vigência     | 31/10/2017 🕐                    |                              |          |               |                             |
| Termo Transferência       | C:\Users\lheuko@sef.sc.gov.br\D | esktop\Termo 2017TR000069    | Procurar | $\mathcal{Q}$ |                             |
| * Data Assinatura         | 12/04/2017 🕐                    |                              |          |               |                             |
| * Data Publicação         | 12/04/2017 ?                    |                              |          |               |                             |
| * Número DOE              | 12547                           |                              |          |               |                             |
|                           |                                 |                              |          |               |                             |
|                           |                                 |                              |          |               | * Preenchimento obrigatório |

Confirmar Fechar

Tela 67

Clicar no botão <sup>Confirmar</sup> e o sistema apresentará a informação "Operação realizada com sucesso", conforme demonstrado na tela a seguir:

|                                                                      | Publicar Transferência                                     |                             |
|----------------------------------------------------------------------|------------------------------------------------------------|-----------------------------|
| Transferência<br>Proposta Transferência<br>Instrumento Transferência | 2017 TR 000069<br>0000018639<br>Convênio                   |                             |
| Programa Transferência                                               | 2017006491 Infraestrutura Esportiva                        |                             |
| Unidade Gestora                                                      | 410044 Agência de Desenvolvimento Regional de Campos Novos |                             |
| Gestão                                                               | 00001 Gestão Geral                                         |                             |
| Beneficiário                                                         | 01.612.745/0001-74 MUNICIPIO DE IBIAM                      |                             |
| * Data Final Vigência                                                | 31/10/2017 🕐                                               |                             |
| Termo Transferência                                                  | Termo 2017TR000069.pdf                                     | $\sim$                      |
| * Data Assinatura                                                    | 12/04/2017 🕐                                               |                             |
| * Data Publicação                                                    | 12/04/2017 🕐                                               |                             |
| * Número DOE                                                         | 12547                                                      |                             |
|                                                                      |                                                            | * Preenchimento obrigatório |
|                                                                      | Operação realizada com sucesso.                            | Confirmar Fechar            |
|                                                                      |                                                            | Tela 68                     |

Após a publicação da Transferência será possível realizar a liquidação e o pagamento das parcelas previstas.

 Quando a data final vigência for menor que a data atual do sistema a Transferência terá sua situação alterada automaticamente para "Extinta". Nessa situação não será possível repassar recurso.

#### 9. Abertura da conta corrente no Banco

Após a Publicação da Transferência, o sistema enviará automaticamente um arquivo para o Banco do Brasil para abertura da conta corrente, na Agência informada pelo proponente na proposta. O tempo para abertura da conta corrente é em média de 2 (dois) dias úteis.

 Após a abertura da conta corrente o Sistema mudará automaticamente a situação para "Em Execução".

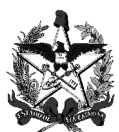

A última coluna da funcionalidade "Listar Plano Trabalho Transferência" mostra a situação de cada Transferência, conforme tela a seguir.

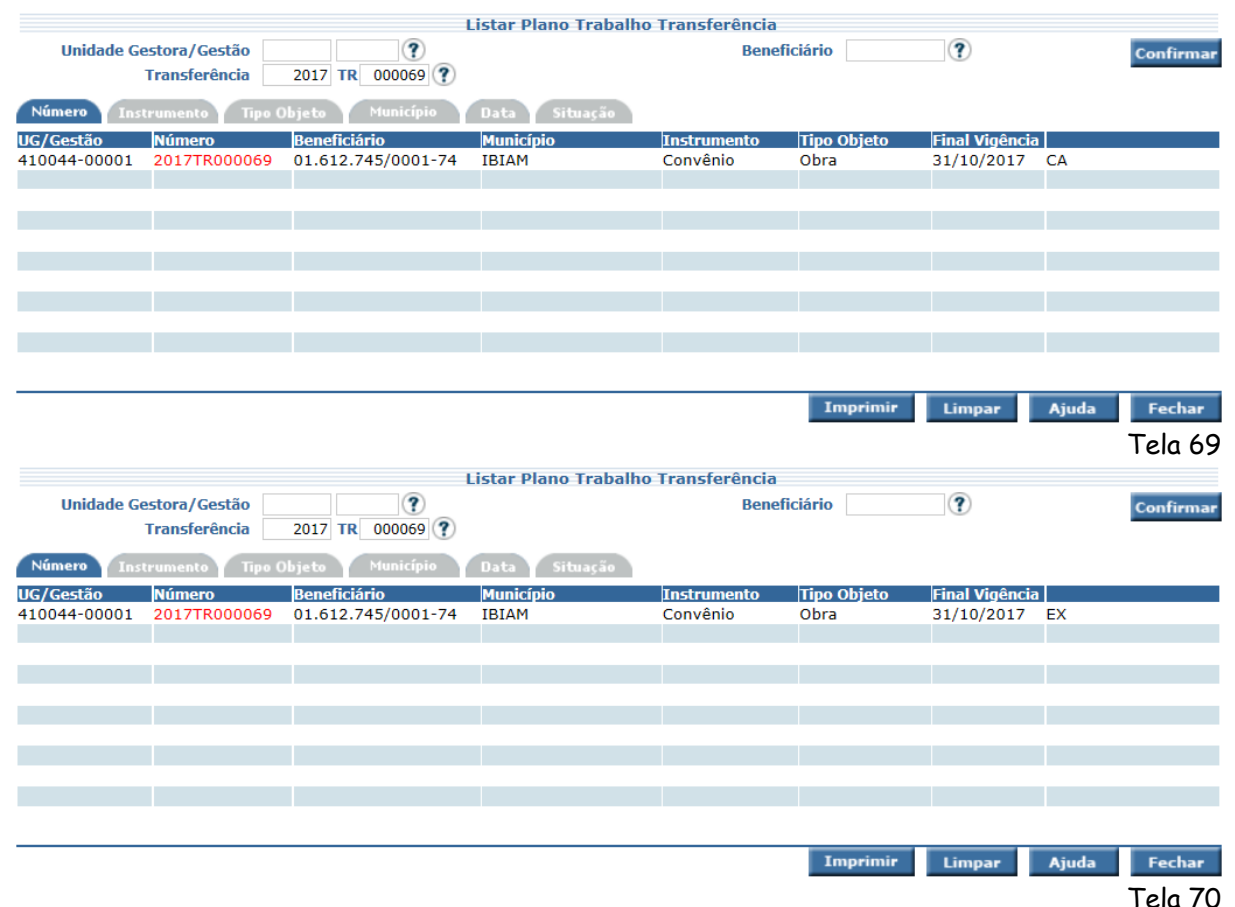

Pode-se observar que a situação da Transferência na tela 69 é "CA" (Em abertura de conta corrente). Já na tela 70, após a abertura da conta corrente a Transferência está na situação "EX" (Em Execução).

Quando o proponente for menor de idade (não emancipado), a conta será aberta em nome do representante informado no momento do cadastro.

|                             |             |             | Detain              | ar Transferencia            |                             |                      |         |
|-----------------------------|-------------|-------------|---------------------|-----------------------------|-----------------------------|----------------------|---------|
| dentificação Documentos     | Gest        | or Ac       | companhamento       | Bens Remanescentes Finan    | nceiro                      | Questionário His     | stórico |
| Transferência               | 2016        | TR 0000     | 004                 | Instrumento Transferência   | Contrato /                  | Apoio Financeiro     |         |
| Proposta Transferência      | 000001      | 4388        |                     |                             |                             |                      |         |
| Programa Transferência      | 201500      | 3952 Rum    | io à Vitória - Atle | tas 2015                    |                             |                      |         |
| Unidade Gestora             | 230095      | 5 Fundo Est | tadual de Incenti   | vo ao Esporte               |                             |                      |         |
| Gestão                      | 23095       | Fundo Esta  | adual de Incentivo  | ao Esporte                  | ſ                           | Freedo Fato de al da | T       |
| Beneficiário                | 100.60      | 6.319-61 N  | NATHAM MACHAD       | O MENDIETA                  |                             | Fundo Estadual de    | Incen   |
| Representante               | 443.79      | 4.809-25 -  | ROSANGELA MA        | RIA MACHADO                 |                             |                      |         |
| Domicílio Bancário Origem   | 001         | 05214-0     | 000010971-1         | Data Abertura Conta         | 17/05/20                    | 16                   |         |
| Data Publicação             | 16/05/      | 2016        |                     | Número DOE                  | 1232133                     |                      |         |
| Data Final Vigência         | 31/12/      | 2016        |                     | Número Processo Protocolo   | SDR161632/2012              |                      |         |
| Tipo Objeto                 | Aquisig     | ão          |                     | Classificação Transferência | CAPACITAÇÃO EM TECNOLOGIA D |                      |         |
| Situação                    | Em Execução |             |                     | Data Situação               | 17/05/2016                  |                      |         |
| Código Última Alt. Aplicada |             |             |                     |                             |                             |                      |         |

. . . . .

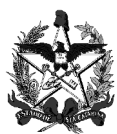

Ao clicar no código em vermelho do campo Representante, o sistema mostrará os seus dados, conforme tela a seguir.

|                                      | Detalhar Represe                       | ntante Beneficiário Transferênci | a           |
|--------------------------------------|----------------------------------------|----------------------------------|-------------|
| CPF                                  | 443.794.809-25                         | RG                               | 1.166.824-5 |
| Órgão Emisssor                       | SSPSC                                  | Data Emissão                     | 22/05/1961  |
| Nome                                 | XXXXXXXXXXXXXXXXXXXXXXXXXXXXXXXXXXXXXX |                                  |             |
| Telefone                             | (47) 3425-2115                         | Data Nascimento                  | 22/05/1961  |
| E-mail                               | email@email.com.br                     |                                  |             |
| CEP Residencial                      | 89218-550                              |                                  |             |
| Endereço                             | RUA PROFESSOR JAMES FRU                | HSTUCK                           |             |
| Número                               | 365                                    | Complemento                      | GEMINADO 03 |
| Bairro                               | COSTA E SILVA                          | Município                        | JOINVILLE   |
| UF                                   | SC                                     |                                  |             |
| Nível Escolaridade                   | Superior                               | Qualificação Representante Legal | Mãe         |
| Proponente Emancipado?               | Não                                    |                                  |             |
| Proponente Comprovou<br>Emancipação? | Não                                    |                                  |             |

Tela 72

#### 9.1 Habilitação da conta corrente no SIGEF

A conta aberta automaticamente no Banco do Brasil constará como ativa no SIGEF. O concedente deve entrar em contato com a agência bancária respectiva para verificar a situação da conta e se a mesma está apta a aplicar os recursos automaticamente. Situações possíveis:

- Conta ativa e apta a aplicar os recursos automaticamente: não há mais a necessidade de o Concedente enviar e-mail para DITE solicitando a ativação/habilitação da conta corrente no SIGEF, uma vez que, a partir do momento que a Transfência entrar na situação "em execução" já estarão ativas;
- Conta ativa e não apta a aplicar os recursos automaticamente: nesse caso o beneficiário ativou a conta mas não autorizou a aplicação automática dos recursos. O concedente deverá entrar em contato com o beneficiário solicitando que compareça à agência para autorizar a aplicação automática do recurso;
- Conta inativa: o concedente deve solicitar ao beneficiário que compareça à agência informada no Plano de Trabalho para ativar a conta corrente e autorizar a aplicação automática do recurso;
  - Se o Estado repassar o recurso para conta corrente inativa ou ativa mas não apta a aplicar os recursos automaticamente, os recursos não serão aplicados gerando futuros procedimentos administrativos de ressarcimento ao erário.
  - Após a abertura da conta a Transferência estará na situação "Em execução". Entretanto, não será necessário a habilitação da conta pela DITE no SIGEF.

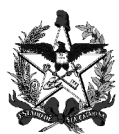

## 10 Liquidar Parcelas da Transferência

## Acessar a Funcionalidade Liquidar Parcela Transferência.

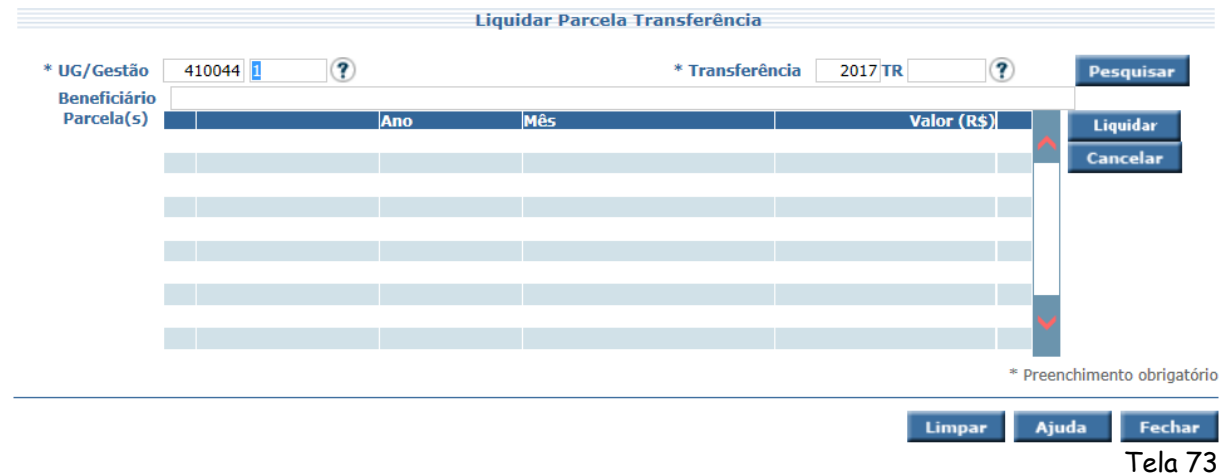

Incluir o número da UG/Gestão e informar o número da Transferência. Caso não saiba clicar no botão pesquisar ⑦ do campo Transferência e o sistema apresentará a tela a seguir:

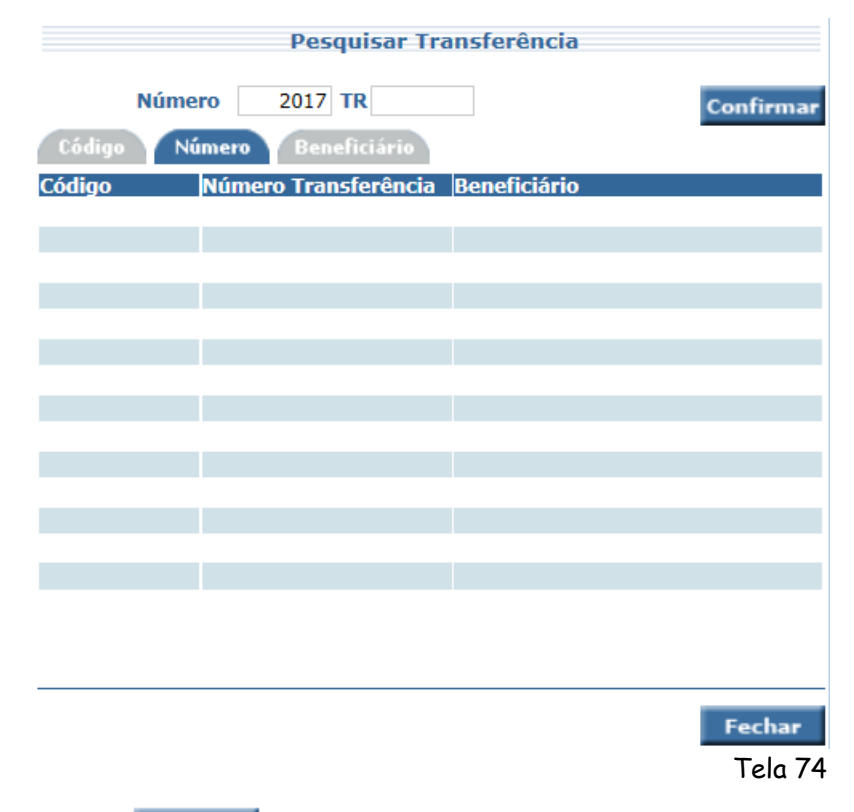

Clicar no botão <u>Confirmar</u>. O sistema listará todas as Transferências que tenham parcelas a liquidar, conforme demonstrado a seguir:

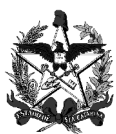

| Pesquisar Transferência |                      |                    |           |  |  |  |  |  |
|-------------------------|----------------------|--------------------|-----------|--|--|--|--|--|
| Núme                    | ero 2017 TR          |                    | Confirmar |  |  |  |  |  |
| Código N                | úmero Beneficiário   |                    |           |  |  |  |  |  |
| Código                  | Número Transferência | Beneficiário       |           |  |  |  |  |  |
| 0000012212              | 2017TR000069         | 01.612.745/0001-74 |           |  |  |  |  |  |
|                         |                      |                    |           |  |  |  |  |  |
|                         |                      |                    |           |  |  |  |  |  |
|                         |                      |                    |           |  |  |  |  |  |
|                         |                      |                    |           |  |  |  |  |  |
|                         |                      |                    |           |  |  |  |  |  |
|                         |                      |                    |           |  |  |  |  |  |
|                         |                      |                    |           |  |  |  |  |  |
|                         |                      |                    |           |  |  |  |  |  |
|                         |                      |                    |           |  |  |  |  |  |
|                         |                      |                    |           |  |  |  |  |  |
|                         |                      |                    |           |  |  |  |  |  |
|                         |                      |                    |           |  |  |  |  |  |
|                         |                      |                    | Fechar    |  |  |  |  |  |
|                         |                      |                    | Tela 75   |  |  |  |  |  |

Observe que o número da Transferência consta na coluna do meio. Clicar no código do sistema (código vermelho) e o sistema alimentará o número da Transferência. Após, clicar no botão **Pesquisar** e o sistema apresentará as informações das parcelas a serem liquidadas:

|              |           |            |                  | Liquidar Parcela 1 | ransferência    |                |        |                         |
|--------------|-----------|------------|------------------|--------------------|-----------------|----------------|--------|-------------------------|
| * UG/Gestão  | 410044    | 00001      | ?                |                    | * Transferência | 2017 TR 000069 | ?      | Pesquisar               |
| Beneficiário | 01.612.74 | 45/0001-74 | MUNICIPIO DE IBI | AM                 |                 |                |        |                         |
| Parcela(s)   |           |            | Ano              | Mês                |                 | Valor (R\$)    |        | Liquidar                |
|              |           | 1          | 2017             | Maio               |                 | 127.500,00     | NL 🖊   | Cancelar                |
|              |           | 2          | 2017             | Julho              |                 | 127.500,00     | NL     | cuncerar                |
|              |           | 3          | 2017             | Setembro           |                 | 127.500,00     | NL     |                         |
|              |           |            |                  |                    |                 |                |        |                         |
|              |           |            |                  |                    |                 |                |        |                         |
|              |           |            |                  |                    |                 |                |        |                         |
|              |           |            |                  |                    |                 |                |        |                         |
|              |           |            |                  |                    |                 |                |        |                         |
|              |           |            |                  |                    |                 |                | * Pree | –<br>enchimento obrigat |
|              |           |            |                  |                    |                 |                |        |                         |
|              |           |            |                  |                    |                 | Limpar         | Aj     | uda Fecha               |
|              |           |            |                  |                    |                 |                |        | Tela                    |
|              |           |            |                  |                    |                 |                |        | Telu /                  |
|              |           |            |                  |                    |                 |                |        |                         |

Selecionar a parcela respectiva e clicar no botão <u>Liquidar</u>. O sistema apresentará a tela a seguir:

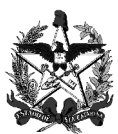

|                   |                                       |              | Liqu     | idar Parcela Trans | ferência     |              |         |              |                 |
|-------------------|---------------------------------------|--------------|----------|--------------------|--------------|--------------|---------|--------------|-----------------|
| Unidade Gestora   | 410044 Agênci                         | a de Desenvo |          |                    |              |              |         |              |                 |
| Gestão            | 000001 Gestão                         | Geral        |          |                    |              |              |         |              |                 |
| Beneficiário      | 01.612.745/0001-74 MUNICIPIO DE IBIAM |              |          |                    |              |              |         |              |                 |
| Transferência     | 2017 TR                               | 000069       |          | Valor Parcela (R   | \$)          | 127.500,00   |         |              |                 |
| Nota(s) Empenho   | Parcela 05/2017                       |              |          |                    |              |              |         |              |                 |
|                   | Nota Empenh                           | 0            | Natureza | Fonte              |              | Valor (R\$)  |         |              |                 |
|                   | 2017NE0001                            | 75           | 44.40.42 | 0.1.61.000000      |              | 127.500,00   |         |              |                 |
|                   |                                       |              |          |                    |              |              |         |              |                 |
|                   |                                       |              |          |                    |              |              | -       |              |                 |
| * Data Referência |                                       | (?)          |          | * Dat              | a Vencimento |              | (?)     |              |                 |
| * Histórico       |                                       |              |          |                    |              | $\widehat{}$ |         |              |                 |
|                   |                                       |              |          |                    |              |              |         | * Preenchime | nto obrigatório |
|                   |                                       |              |          |                    |              | Со           | nfirmar | Voltar       | Fechar          |
|                   |                                       |              |          |                    |              |              |         |              | Tela 77         |

- ✓ Data Referência: data de Referência da Liquidação;
- Data Vencimento: data indicada pelo usuário para pagamento;
- Histórico: observações da Liquidação.

Após incluir todas as informações clicar no botão <sup>Confirmar</sup> e o sistema apresentará a tela a seguir com a mensagem "Operação realizada com sucesso".

| UG/Gestao    | 410044   | 00001 (    | ?)               |          | * Transferência 2017 TR 000069 (?) Pesqui |
|--------------|----------|------------|------------------|----------|-------------------------------------------|
| Beneficiário | 01.612.7 | 45/0001-74 | MUNICIPIO DE IBL | AM       |                                           |
| Parcela(S)   |          |            | Ano              | Mês      | Valor (R\$) Liquida                       |
|              |          | 1          | 2017             | Maio     | 127.500,00 LQ Cancel                      |
|              |          | 2          | 2017             | Julho    | 127.500,00 NL                             |
|              |          | 3          | 2017             | Setembro | 127.500,00 NL                             |
|              |          |            |                  |          |                                           |
|              |          |            |                  |          |                                           |
|              |          |            |                  |          |                                           |
|              |          |            |                  |          |                                           |
|              |          |            |                  |          | Y                                         |
|              |          |            |                  |          |                                           |
|              |          |            |                  |          | * Preenchimento o                         |

Após a liquidação será possível realizar o pagamento das parcelas liquidadas.

## 11. Pagar Parcela da Transferência

<mark>Inserir que as verificações de regularidade serão realizadas novamente</mark> Acessar a Funcionalidade Pagar Parcela Transferência.

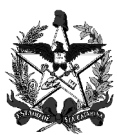

| * UG/Gestão<br>Beneficiário | 410044 0000 | 1 ? | * Transferência 2017 TI | R ?       | Pesquisar            |
|-----------------------------|-------------|-----|-------------------------|-----------|----------------------|
| Parcela(s)                  | Ano         | Mês | Va                      | lor (R\$) | Pagar                |
|                             |             |     |                         |           | Cancelar             |
|                             |             |     |                         |           |                      |
|                             |             |     |                         |           |                      |
|                             |             |     |                         |           | * Preenchimento obri |

Incluir o número da UG/Gestão e informar o número da Transferência. Caso não sabia clicar no botão pesquisar ⑦ do campo "Transferência" e o sistema apresentará a tela a seguir:

|        | Pesquisar Transferência           |           |
|--------|-----------------------------------|-----------|
| Nú     | mero 2017 TR                      | Confirmar |
| Código | Número Beneficiário               |           |
| Código | Número Transferência Beneficiário |           |
|        |                                   |           |
|        |                                   |           |
|        |                                   |           |
|        |                                   |           |
|        |                                   |           |
|        |                                   |           |
|        |                                   |           |
|        |                                   |           |
|        |                                   |           |
|        |                                   |           |
|        |                                   |           |
|        |                                   |           |
|        |                                   | Fechar    |
|        |                                   | Tela 80   |

Clicar no botão **Confirmar** e o sistema listará todas as Transferências que tenham parcelas a pagar:

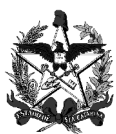

| Pesquisar Transferência |                      |                    |         |  |  |  |  |  |  |  |
|-------------------------|----------------------|--------------------|---------|--|--|--|--|--|--|--|
| Núme                    | Confirmar            |                    |         |  |  |  |  |  |  |  |
| Código N                |                      |                    |         |  |  |  |  |  |  |  |
| Código                  | Número Transferência | Beneficiário       |         |  |  |  |  |  |  |  |
| 0000012212              | 2017TR000069         | 01.612.745/0001-74 |         |  |  |  |  |  |  |  |
|                         |                      |                    |         |  |  |  |  |  |  |  |
|                         |                      |                    |         |  |  |  |  |  |  |  |
|                         |                      |                    |         |  |  |  |  |  |  |  |
|                         |                      |                    |         |  |  |  |  |  |  |  |
|                         |                      |                    |         |  |  |  |  |  |  |  |
|                         |                      |                    |         |  |  |  |  |  |  |  |
|                         |                      |                    |         |  |  |  |  |  |  |  |
|                         |                      |                    |         |  |  |  |  |  |  |  |
|                         |                      |                    |         |  |  |  |  |  |  |  |
|                         |                      |                    |         |  |  |  |  |  |  |  |
|                         |                      |                    |         |  |  |  |  |  |  |  |
|                         |                      |                    |         |  |  |  |  |  |  |  |
|                         |                      |                    | Fechar  |  |  |  |  |  |  |  |
|                         |                      |                    | Tela 81 |  |  |  |  |  |  |  |

Observe que o número da Transferência consta na coluna do meio. Clicar no código do sistema (código vermelho) e o sistema alimentará o número da Transferência na Tela 82. Clicar no botão **Pesquisar** e o sistema apresentará as informações das parcelas a serem liquidadas, conforme tela a sequir:

|                            |      |      |                  | Pagar Parcela | Transferência   |         |        |        |                      |         |
|----------------------------|------|------|------------------|---------------|-----------------|---------|--------|--------|----------------------|---------|
| * UG/Gestão                | 41   | 0044 | 00001 ?          |               | * Transferência | 2017 TR | 00006  | 59 🥐   | Pesquisar            |         |
| Beneficiario<br>Parcela(s) | 01.6 | 12./ | 45/0001-74 MUNIC | IPIO DE IBIAM |                 | Valor   | (D¢)   |        |                      |         |
| Turcelu(5)                 |      | 1    | 2017             | Maio          |                 | 127.50  | 0,00 L | Q 🔨    | Pagar                |         |
|                            |      | 2    | 2017             | Julho         |                 | 127.50  | 0,00 N | IL     | Cancelar             |         |
|                            |      | 3    | 2017             | Setembro      |                 | 127.50  | 0,00 N | IL     |                      |         |
|                            |      |      |                  |               |                 |         |        |        |                      |         |
|                            |      |      |                  |               |                 |         |        |        |                      |         |
|                            |      |      |                  |               |                 |         |        |        |                      |         |
|                            |      |      |                  |               |                 |         |        |        | * Preenchimento obri | gatório |
|                            |      |      |                  |               |                 |         |        | Limpar | Aiuda Fee            | char    |
|                            |      |      |                  |               |                 |         |        |        | Tel                  | - 07    |
|                            |      |      |                  |               |                 |         |        |        | 161                  | ۵ ۵۷    |
|                            |      |      |                  |               |                 |         |        |        |                      |         |

Selecionar a parcela desejada e clicar no botão Pagar. O sistema apresentará a tela a seguir:

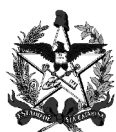

#### ESTADO DE SANTA CATARINA SECRETARIA DE ESTADO DA FAZENDA DIRETORIA DE AUDITORIA GERAL - DIAG GERÊNCIA DE AUDITORIA DE RECURSOS ANTECIPADOS - GERAN

|                     |                                                            |           | Pa          | gar Parcela Trai   | nsferência   |       |          |             |                  |
|---------------------|------------------------------------------------------------|-----------|-------------|--------------------|--------------|-------|----------|-------------|------------------|
| Unidade Gestora     | 410044 Agência de Desenvolvimento Regional de Campos Novos |           |             |                    |              |       |          |             |                  |
| Gestão              | 00001 Gestão Geral                                         |           |             |                    |              |       |          |             |                  |
| Beneficiário        | 01.612.745/0                                               | 001-74 M  |             |                    |              |       |          |             |                  |
| Domicílio Bancário  | 001 0                                                      |           |             |                    |              |       |          |             |                  |
| Transferência       | 2017 TR                                                    | 000069    | v           | alor Parcela (R\$) | 127.5        | 00,00 |          |             |                  |
| Despesa Certificada | 2017CE0001                                                 | 150       |             |                    |              |       |          |             |                  |
| Parcela Item(s)     |                                                            |           |             | Parcela 1/2017     |              |       |          |             |                  |
|                     | Nota Lançan                                                | nento No  | ota Empenho | Fonte Recurso      | Natureza Des | pesa  |          |             |                  |
|                     | 2017NL0004                                                 | 497 20    | 17NE000175  | 0.1.61.000000      | 44.40.42.02  |       | $\frown$ |             |                  |
|                     |                                                            |           |             |                    |              |       |          |             |                  |
|                     |                                                            |           |             |                    |              |       |          |             |                  |
| * Data Referência   |                                                            | ?         | * Tip       | o Ordem Bancária   |              | ~     |          |             |                  |
| Tipo Serviço        | Crédito conta                                              | -corrente | ~           |                    |              |       |          |             |                  |
| * Histórico         |                                                            |           |             |                    |              |       |          |             |                  |
|                     |                                                            |           |             |                    |              |       | $\wedge$ |             |                  |
|                     |                                                            |           |             |                    |              |       | $\sim$   |             |                  |
|                     |                                                            |           |             |                    |              |       |          |             |                  |
|                     | -                                                          |           |             |                    |              |       |          | * Preenchim | ento obrigatório |
|                     |                                                            |           |             |                    |              | Con   | firmar   | Voltar      | Fechar           |
|                     |                                                            |           |             |                    |              |       |          |             | Tale 92          |
|                     |                                                            |           |             |                    |              |       |          |             | 1610 03          |

Alguns campos serão automaticamente preenchidos com dados da Transferência.

- ✓ Data Referência: data de referência da preparação de pagamento;
- Tipo Ordem Bancária:
  - » Descentralizada: para pagamentos realizados descentralizadamente;
- ✓ Tipo Serviço:
  - » Crédito Conta Corrente: crédito na conta corrente;
- Histórico: descrição das informações adicionais do pagamento.

Após incluir todas as informações clicar no botão <sup>Confirmar</sup> e o sistema apresentará a mensagem "Operação realizada com sucesso".

A partir desse momento o sistema criou uma Preparação de Pagamento. Para efetuar o repasse do recurso ao beneficiário deve-se acessar a funcionalidade Manter Ordem Bancária do Módulo de Execução Financeira do SIGEF.

#### 12. Repassar o recurso ao beneficiário

#### 12.1 Funcionalidade Manter Ordem Bancária (Módulo Execução Financeira)

Essa funcionalidade pertence ao Módulo Execução Financeira. Consultar manual do SIGEF.

## 12.2 Funcionalidade Assinar Ordem Bancária (Módulo Execução Financeira)

Essa funcionalidade pertence ao Módulo Execução Financeira. Consultar manual do SIGEF.